# IN5122/IN5124

#### **RS232** Command and Control Guide

Regulatory models: W6o, W61

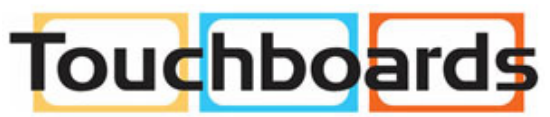

205 Westwood Ave, Long Branch, NJ 07740 Phone: 866-94 BOARDS (26273) / (732)-222-1511 Fax: (732)-222-7088 | E-mail: sales@touchboards.com

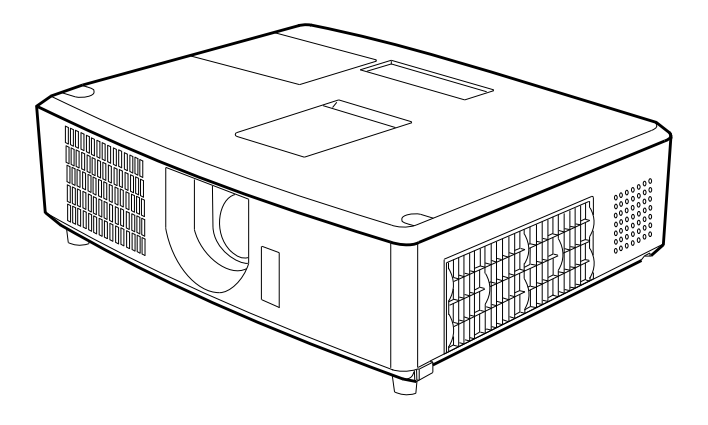

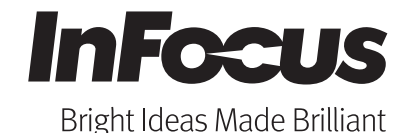

010-0763-00 DISPERINDAG No. 0287/1.824.51/09.03 This page left blank intentionally

# Projector IN5122/IN5124 RS232 Command and Control Guide

The signals listed on the following pages are used for initial setup, however the signal timings of some computer models may be different. In such a case, adjust V POSITION and H POSITION in the IMAGE menu.

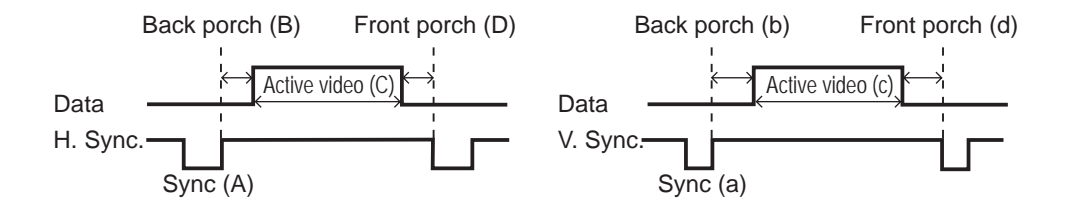

**NOTES** • Be sure to check jack type, signal level, timing and resolution before connecting this projector to a PC.

• Some PCs may have multiple display screen modes. Use of some of these modes will not be possible with this projector.

• Depending on the input signal, full-size display may not be possible in some cases. • Although the projector can display signals with resolution up to UXGA (1600x1200), the signal will be converted to the projector's panel resolution before being displayed. The best display performance will be achieved if the resolutions of the input signal and projector panel are identical.

• Automatic adjustment may not function correctly with some input signals.

• The image may not be displayed correctly when the input sync signal is a composite sync or a sync on G.

# IN5122 Computer Mode Table

| Resolution      | Freq | Standard  | DotCLK   | fH     | fV (Hz) | H Total  | H Res    | H Sync   | H Back   | V Total | V Res   | V Sync                                                                                                    | V Back  |
|-----------------|------|-----------|----------|--------|---------|----------|----------|----------|----------|---------|---------|----------------------------------------------------------------------------------------------------|---------|
|                 |      |           | (MHz)    | (KHz)  |         | (Pixels) | (Pixels) | (Pixels) | Porch    | (Lines) | (Lines) | (Lines)                                                                                                    | Porch   |
|                 |      |           |          |        |         |          |          |          | (Pixels) |         |         |                                                                                                    | (Lines) |
|                 |      |           |          |        |         |          | С        | А        | В        |         | с       | а                                                                                                    | b       |
| 720x400         | 70   | VESA-DMT  | 28.322   | 31.469 | 70.087  | 900      | 720      | 108      | 54       | 449     | 400     | 2                                                                                                    | 35      |
| 640x480         | 60   | VESA-DMT  | 25.175   | 31.469 | 59.940  | 800      | 640      | 96       | 48       | 525     | 480     | 2                                                                                                    | 33      |
| 640x480         | 67   | Apple-Mac | 30.240   | 34.970 | 66.670  | 864      | 640      | 64       | 96       | 525     | 480     | 3                                                                                                    | 39      |
| 640x480         | 72   | VESA-DMT  | 31.500   | 37.861 | 72.809  | 832      | 640      | 40       | 128      | 520     | 480     | 3                                                                                                    | 28      |
| 640x480         | 75   | VESA-DMT  | 31.500   | 37.500 | 75.000  | 840      | 640      | 64       | 120      | 500     | 480     | 3                                                                                                    | 16      |
| 800x600         | 56   | VESA-DMT  | 36.000   | 35.156 | 56.250  | 1024     | 800      | 72       | 128      | 625     | 600     | 2                                                                                                    | 22      |
| 800x600         | 60   | VESA-DMT  | 40.000   | 37.879 | 60.317  | 1056     | 800      | 128      | 88       | 628     | 600     | 4                                                                                                    | 23      |
| 800x600         | 72   | VESA-DMT  | 50.000   | 48.077 | 72.188  | 1040     | 800      | 120      | 64       | 666     | 600     | 6                                                                                                    | 23      |
| 800x600         | 75   | VESA-DMT  | 49.500   | 46.875 | 75.000  | 1056     | 800      | 80       | 160      | 625     | 600     | 3                                                                                                    | 21      |
| 832x624         | 75   | Apple-Mac | 57.256   | 49.702 | 74.515  | 1152     | 832      | 64       | 224      | 667     | 624     | 3                                                                                                    | 39      |
| 1024x768        | 60   | VESA-DMT  | 65.000   | 48.363 | 60.004  | 1344     | 1024     | 136      | 160      | 806     | 768     | 6                                                                                                    | 29      |
| 1024x768        | 70   | VESA-DMT  | 75.000   | 56.476 | 70.069  | 1328     | 1024     | 136      | 144      | 806     | 768     | 6                                                                                                    | 29      |
| 1024x768        | 75   | VESA-DMT  | 78.750   | 60.023 | 75.029  | 1312     | 1024     | 96       | 176      | 800     | 768     | 3                                                                                                    | 28      |
| 1152x870        | 75   | Apple-Mac | 100.000  | 68.681 | 75.062  | 1456     | 1152     | 128      | 144      | 915     | 870     | 3                                                                                                    | 39      |
| *1)             |      |           | 74.404   |        |         | 4004     | 4000     | 100      | 400      | 740     | 700     |                                                                                                    |         |
| 1280x720        | 60   | VESA-GIF  | 74.481   | 44.760 | 60.000  | 1664     | 1280     | 136      | 192      | 746     | 720     | 3                                                                                                    | 22      |
| 1280x800        | 60   | VESA-CVT  | 83.500   | 49.702 | 59.810  | 1680     | 1280     | 128      | 200      | 831     | 800     | 6                                                                                                    | 22      |
| 1280x1024       | 60   | VESA-DMT  | 108.000  | 63.981 | 60.020  | 1688     | 1280     | 112      | 248      | 1066    | 1024    | 3                                                                                                    | 38      |
| 1280x1024       | 75   | VESA-DMT  | 135.000  | 79.976 | 75.025  | 1688     | 1280     | 144      | 248      | 1066    | 1024    | 3                                                                                                    | 38      |
| 1440x900        | 60   | VESA-CVT  | 106.500  | 55.935 | 59.887  | 1904     | 1440     | 152      | 232      | 934     | 900     | 6                                                                                                    | 25      |
| 1400x1050       | 60   | VESA-CVT  | 121.750  | 65.317 | 59.978  | 1864     | 1400     | 144      | 232      | 1089    | 1050    | 4                                                                                                    | 32      |
| 1600x1200       | 60   | VESA-DMT  | 162.000  | 75.000 | 60.000  | 2160     | 1600     | 192      | 304      | 1250    | 1200    | 3                                                                                                    | 46      |
| 1680X1050       | 60   | VESA-CVT  | 146.250  | 65.290 | 59.954  | 2240     | 1680     | 176      | 280      | 1089    | 1050    | 6                                                                                                    | 30      |
| 1920x1080       | 60   | VESA-GTF  | 172.798  | 67.080 | 60.000  | 2576     | 1920     | 208      | 328      | 1118    | 1080    | 3                                                                                                    | 34      |
| *1)             |      | "VESA-CVT |          |        |         |          |          |          |          |         |         |                                                                                                    |         |
| 1020+1200       | 60   | Reduced   | 154.000  | 74.038 | 59.950  | 2080     | 1920     | 32       | 80       | 1235    | 1200    | 6                                                                                                    | 26      |
| 192021200       |      | Blanking" |          |        |         |          |          |          |          |         |         |                                                                                                    |         |
| *2) 1440        | 60   |           | 27.000   | 15 704 | 20.070  | 1710     | 1440     | 104      | 44.4     | 505     | 490     | 4                                                                                                    | 45      |
| (720)x480i      | 00   | EIA-001   | 27.000   | 15.734 | 29.970  | 1710     | 1440     | 124      | 114      | 525     | 400     | 4                                                                                                    | 15      |
| *2)<br>720×480p | 60   | EIA-861   | 27.000   | 31.469 | 59.940  | 858      | 720      | 62       | 60       | 525     | 480     | 6                                                                                                    | 30      |
| *2) 1440        |      |           |          |        |         |          |          |          |          |         |         |                                                                                                    |         |
| (720)x576i      | 50   | EIA-861   | 27.000   | 15.625 | 25.000  | 1728     | 1440     | 126      | 138      | 625     | 576     | 3                                                                                                    | 19      |
| *2)<br>720x576p | 50   | EIA-861   | 27.000   | 31.250 | 50.000  | 864      | 720      | 64       | 68       | 625     | 576     | 5                                                                                                    | 39      |
| *2)             | 50   | EIA-861   | 74.250   | 37.500 | 50.000  | 1980     | 1280     | 40       | 220      | 750     | 720     | 5                                                                                                    | 20      |
| 1280x720p       | 60   | EIA-861   | 74.250   | 45.000 | 60.000  | 1650     | 1280     | 40       | 220      | 750     | 720     | 5                                                                                                    | 20      |
| *2)             | 50   | FIA-861   | 74 250   | 28 125 | 25 000  | 2640     | 1920     | 44       | 148      | 1125    | 1080    | 5                                                                                                    | 15      |
| ,<br>1920×1080i | 60   | FIA-861   | 74 250   | 33 750 | 30,000  | 2200     | 1920     | 44       | 148      | 1125    | 1080    | 5                                                                                                    | 15      |
| *2)             | 50   | EIA-861   | 148 500  | 56 250 | 50,000  | 2640     | 1920     | 44       | 148      | 1125    | 1080    | 5                                                                                                    | 36      |
| 1020v1080c      | 60   | FIA-861   | 148 500  | 67 500 | 60,000  | 2200     | 1920     | 44       | 148      | 1125    | 1080    | 5                                                                                                    | 36      |
| 1020x1000p      |      |           | 1.10.000 | 1 - 1  |         |          |          |          |          | 5       |         | , united and a second second s |         |

# IN5124 Computer Mode Table

| Resolution           | Freq | Standard  | DotCLK  | fH     | fV (Hz) |          | H Res    | H Sync   | H Back   | V Total | V Res   | V Sync  | V Back  |
|----------------------|------|-----------|---------|--------|---------|----------|----------|----------|----------|---------|---------|---------|---------|
|                      |      |           | (MHz)   | (KHz)  |         | H Total  | (Pixels) | (Pixels) | Porch    | (Lines) | (Lines) | (Lines) | Porch   |
|                      |      |           |         |        |         | (Pixels) |          |          | (Pixels) | Į       |         |         | (Lines) |
|                      |      |           |         |        |         |          | С        | A        | В        |         | с       | а       | b       |
| 720x400              | 70   | VESA-DMT  | 28.322  | 31.469 | 70.087  | 900      | 720      | 108      | 54       | 449     | 400     | 2       | 35      |
| 640x480              | 60   | VESA-DMT  | 25.175  | 31.469 | 59.940  | 800      | 640      | 96       | 48       | 525     | 480     | 2       | 33      |
| 640x480              | 67   | Apple-Mac | 30.240  | 34.970 | 66.670  | 864      | 640      | 64       | 96       | 525     | 480     | 3       | 39      |
| 640x480              | 72   | VESA-DMT  | 31.500  | 37.861 | 72.809  | 832      | 640      | 40       | 128      | 520     | 480     | 3       | 28      |
| 640x480              | 75   | VESA-DMT  | 31.500  | 37.500 | 75.000  | 840      | 640      | 64       | 120      | 500     | 480     | 3       | 16      |
| 800x600              | 56   | VESA-DMT  | 36.000  | 35.156 | 56.250  | 1024     | 800      | 72       | 128      | 625     | 600     | 2       | 22      |
| 800x600              | 60   | VESA-DMT  | 40.000  | 37.879 | 60.317  | 1056     | 800      | 128      | 88       | 628     | 600     | 4       | 23      |
| 800x600              | 72   | VESA-DMT  | 50.000  | 48.077 | 72.188  | 1040     | 800      | 120      | 64       | 666     | 600     | 6       | 23      |
| 800x600              | 75   | VESA-DMT  | 49.500  | 46.875 | 75.000  | 1056     | 800      | 80       | 160      | 625     | 600     | 3       | 21      |
| 832x624              | 75   | Apple-Mac | 57.256  | 49.702 | 74.515  | 1152     | 832      | 64       | 224      | 667     | 624     | 3       | 39      |
| 1024x768             | 60   | VESA-DMT  | 65.000  | 48.363 | 60.004  | 1344     | 1024     | 136      | 160      | 806     | 768     | 6       | 29      |
| 1024x768             | 70   | VESA-DMT  | 75.000  | 56.476 | 70.069  | 1328     | 1024     | 136      | 144      | 806     | 768     | 6       | 29      |
| 1024x768             | 75   | VESA-DMT  | 78.750  | 60.023 | 75.029  | 1312     | 1024     | 96       | 176      | 800     | 768     | 3       | 28      |
| 1152x870             | 75   | Apple-Mac | 100.000 | 68.681 | 75.062  | 1456     | 1152     | 128      | 144      | 915     | 870     | 3       | 39      |
| *1)                  | 60   | VESA-GTF  | 74.481  | 44.760 | 60.000  | 1664     | 1280     | 136      | 192      | 746     | 720     | 3       | 22      |
| 1280x720<br>1280x800 | 60   | VESA-CVT  | 83 500  | 49 702 | 59 810  | 1680     | 1280     | 128      | 200      | 831     | 800     | 6       | 22      |
| *1)                  | 75   |           | 400.500 | 00.705 | 74.004  | 4000     | 1000     | 100      | 000      | 000     | 000     |         |         |
| 1280x800             | /5   | VESA-CVI  | 106.500 | 02.795 | 74.934  | 1090     | 1260     | 120      | 208      | 030     | 800     | 0       | 29      |
| 1280x1024            | 60   | VESA-DMT  | 108.000 | 63.981 | 60.020  | 1688     | 1280     | 112      | 248      | 1066    | 1024    | 3       | 38      |
| 1280x1024            | 75   | VESA-DMT  | 135.000 | 79.976 | 75.025  | 1688     | 1280     | 144      | 248      | 1066    | 1024    | 3       | 38      |
| 1440x900             | 60   | VESA-CVI  | 106.500 | 55.935 | 59.887  | 1904     | 1440     | 152      | 232      | 934     | 900     | 6       | 25      |
| 1400x1050            | 60   | VESA-CVT  | 121.750 | 65.317 | 59.978  | 1864     | 1400     | 144      | 232      | 1089    | 1050    | 4       | 32      |
| 1600x1200            | 60   | VESA-DMT  | 162.000 | 75.000 | 60.000  | 2160     | 1600     | 192      | 304      | 1250    | 1200    | 3       | 46      |
| 1680X1050<br>*1)     | 60   | VESA-CV1  | 146.250 | 65.290 | 59.954  | 2240     | 1680     | 176      | 280      | 1089    | 1050    | 6       | 30      |
| 1920x1080            | 60   | VESA-GTF  | 172.798 | 67.080 | 60.000  | 2576     | 1920     | 208      | 328      | 1118    | 1080    | 3       | 34      |
|                      |      | "VESA-CVT |         |        |         |          |          |          |          |         |         |         |         |
| 1920x1200            | 60   | Reduced   | 154.000 | 74.038 | 59.950  | 2080     | 1920     | 32       | 80       | 1235    | 1200    | 6       | 26      |
| *2)                  |      | Blanking" |         |        |         |          |          |          |          |         |         |         |         |
| 2)<br>1440 (720)     | 60   |           | 27.000  | 15 724 | 20.070  | 1716     | 1440     | 124      | 114      | 525     | 490     |         | 15      |
| 1440 (720)           | 60   | EIA-00 I  | 27.000  | 15.734 | 29.970  | 1/10     | 1440     | 124      | 114      | 525     | 460     | 4       | 15      |
| *2)                  |      |           |         |        |         |          |          |          |          |         |         |         |         |
| 720x480p             | 60   | EIA-861   | 27.000  | 31.469 | 59.940  | 858      | 720      | 62       | 60       | 525     | 480     | 6       | 30      |
| *2)                  |      |           |         |        |         |          |          |          |          |         |         |         |         |
| 1440 (720)           | 50   | EIA-861   | 27.000  | 15.625 | 25.000  | 1728     | 1440     | 126      | 138      | 625     | 576     | 3       | 19      |
| x576i                |      |           | ļ       |        |         |          |          |          |          |         |         |         |         |
| 2)<br>720x576p       | 50   | EIA-861   | 27.000  | 31.250 | 50.000  | 864      | 720      | 64       | 68       | 625     | 576     | 5       | 39      |
| *2)                  | 50   | EIA-861   | 74.250  | 37.500 | 50.000  | 1980     | 1280     | 40       | 220      | 750     | 720     | 5       | 20      |
| 1280x720p            | 60   | EIA-861   | 74.250  | 45.000 | 60.000  | 1650     | 1280     | 40       | 220      | 750     | 720     | 5       | 20      |
| *2)                  | 50   | EIA-861   | 74.250  | 28.125 | 25.000  | 2640     | 1920     | 44       | 148      | 1125    | 1080    | 5       | 15      |
| 1920x1080i           | 60   | EIA-861   | 74.250  | 33.750 | 30.000  | 2200     | 1920     | 44       | 148      | 1125    | 1080    | 5       | 15      |
| *2)                  | 50   | EIA-861   | 148.500 | 56.250 | 50.000  | 2640     | 1920     | 44       | 148      | 1125    | 1080    | 5       | 36      |
| 1920x1080p           | 60   | EIA-861   | 148.500 | 67.500 | 60.000  | 2200     | 1920     | 44       | 148      | 1125    | 1080    | 5       | 36      |

\*1) Supported except for HDMI input. \*2) Only supported on HDMI inputs.

## Connection to the ports

**NOTICE** Use the cables with straight plugs, not L-shaped ones, as the input ports of the projector are recessed.

► Only the signal that is input from the **COMPUTER IN1** or **IN2** can be output from the **MONITOR OUT** port.

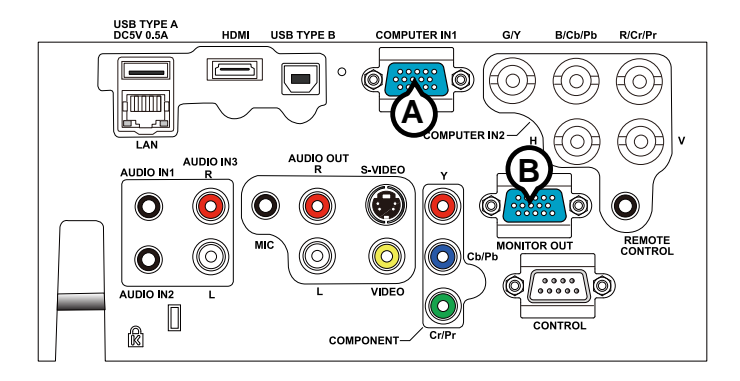

#### **ACOMPUTER IN1, BMONITOR OUT**

D-sub 15pin mini shrink jack

<Computer signal>

- Video signal: RGB separate, Analog, 0.7Vp-p, 75Ω terminated (positive)
- H/V. sync. signal: TTL level (positive/negative)
- Composite sync. signal: TTL level

<Component video signal>

• Video signal:

- -Y, Analog, 1.0±0.1Vp-p with composite sync, 75Ω terminated
- -Cb/Pb, Analog, 0.7±0.1Vp-p, 75Ω terminated

-Cr/Pr, Analog, 0.7±0.1Vp-p 75Ω terminated

• System: 480i@60, 480p@60, 576i@50, 720p@50/60, 1080i@50/60

| Pin     | Signal                     |      | Signal                                     |  |  |
|---------|----------------------------|------|--------------------------------------------|--|--|
| 1       | Video Red, Cr/Pr           |      | (No connection)                            |  |  |
| 2       | Video Green, Y             |      | Ground                                     |  |  |
| 3       | Video Blue, Cb/Pb          |      | (No connection)                            |  |  |
| 4       | (No connection)            |      | A: SDA (DDC data), (No connection)         |  |  |
| 5       | Ground                     |      | B: (No connection)                         |  |  |
| 6       | 6 Ground Red, Ground Cr/Pr |      | H. sync / Composite sync., (No connection) |  |  |
| 7       | Ground Green, Ground Y     | 14   | V. sync., (No connection)                  |  |  |
| 8       | Ground Blue, Ground Cb/Pb  |      | A: SCL (DDC clock), (No connection)        |  |  |
| · · · · |                            | 1 15 | B: (No connection)                         |  |  |

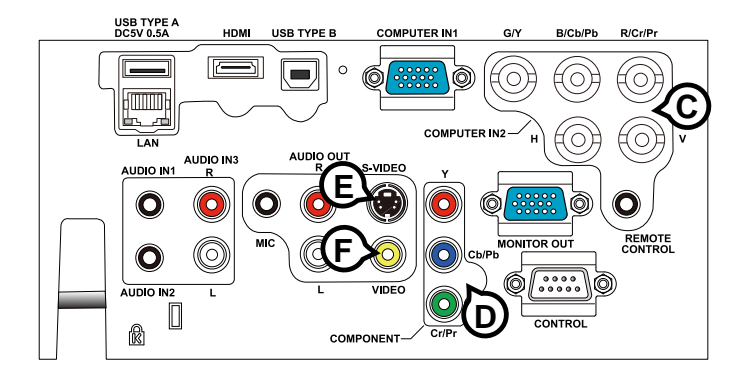

## ©COMPUTER IN2 (G/Y, B/Cb/Pb, R/Cr/Pr, H, V)

- BNC jack x 5
- Video : Analog 0.7Vp-p, 75Ω terminator
- H/V, sync, : TTL level (positive/negative)
- Composite sync, : TTL level

## **DCOMPONENT (Y, Cb/Pb, Cr/Pr)**

RCA jack x3

• System: 480i@60, 480p@60, 576i@50, 720p@50/60, 1080i@50/60, 1080p@50/60

| Port  | Signal                                                                     |
|-------|----------------------------------------------------------------------------|
| Y     | Component video Y, 1.0±0.1Vp-p with composite sync, 75 $\Omega$ terminator |
| Cb/Pb | Component video Cb/Pb, 0.7±0.1Vp-p, 75Ω terminator                         |
| Cr/Pr | Component video Cr/Pr, 0.7±0.1Vp-p, 75Ω terminator                         |

## **ES-VIDEO**

Mini DIN 4pin jack

• System: NTSC, PAL, SECAM, PAL-M, PAL-N, NTSC4.43, PAL(60Hz)

| Pin | Signal                                                                                                    |
|-----|----------------------------------------------------------------------------------------------------|
| 1   | Color signal 0.286Vp-p (NTSC, burst), 75Ω terminator<br>Color signal 0.300Vp-p (PAL/SECAM, burst) 75Ω terminator |
| 2   | Brightness signal, 1.0Vp-p, 75Ω terminator                                                                       |
| 3   | Ground                                                                                                    |
| 4   | Ground                                                                                                    |

## **FVIDEO**

RCA jack

- System: NTSC, PAL, SECAM, PAL-M, PAL-N, NTSC4.43, PAL(60Hz)
- 1.0±0.1Vp-p, 75Ω terminator

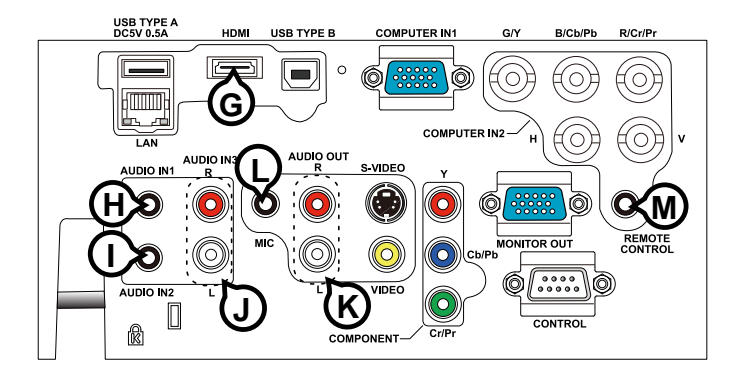

## **GHDMI**

- Type :Digital audio/video connector
- Audio signal : Linear PCM (Sampling rate; 32/44.1/48 kHz)

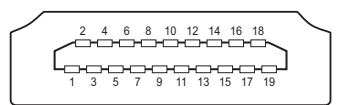

| Pin | Signal                | Pin | Signal                   | Pin | Signal          |
|-----|-----------------------|-----|--------------------------|-----|-----------------|
| 1   | T.M.D.S. Data2 +      | 8   | T.M.D.S. Data0 Shield    | 15  | SCL             |
| 2   | T.M.D.S. Data2 Shield | 9   | T.M.D.S. Data0 -         | 16  | SDA             |
| 3   | T.M.D.S. Data2 -      | 10  | T.M.D.S. Clock +         | 17  | DDC/CEC Ground  |
| 4   | T.M.D.S. Data1 +      | 11  | T.M.D.S. Clock Shield    | 18  | +5V Power       |
| 5   | T.M.D.S. Data1 Shield | 12  | T.M.D.S. Clock -         | 19  | Hot Plug Detect |
| 6   | T.M.D.S. Data1 -      | 13  | CEC                      |     |                 |
| 7   | T.M.D.S. Data0 +      | 14  | Reserved(N.C. on device) |     |                 |

\* HDMI, the HDMI logo, and High-Definition Multimedia Interface are trademarks or registered trademarks of HDMI Licensing LLC in the United States and other countries.

## (HAUDIO IN1, ()AUDIO IN2

Ø3.5 stereo mini jack • 200 mVrms, 47kΩ terminator

## **JAUDIO IN3 (R, L)**

RCA jack x2200 mVrms, 47kΩ terminator

## 

Ø3.5 mono mini jack <Low level> • 2 mVrms, 1kΩ terminator <High level> • 20 mVrms, 1kΩ terminator

## **MREMOTE CONTROL**

Ø3.5 stereo mini jack

## **(KAUDIO OUT (R, L)**

RCA jack x2

• 200 mVrms,  $1k\Omega$  output impedance

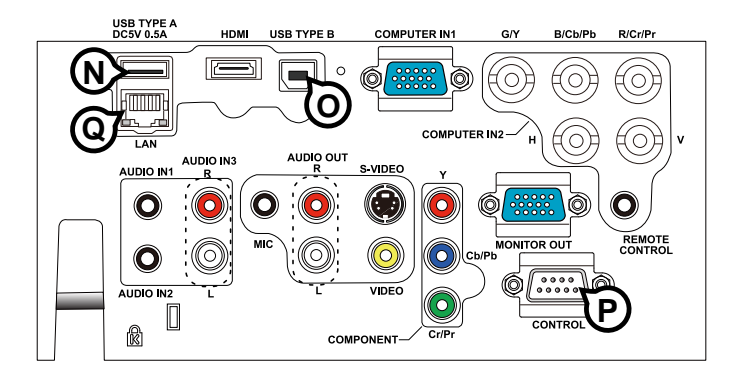

## **NUSB TYPE A**

USB A type jack

| Pin | Signal |  |  |  |  |
|-----|--------|--|--|--|--|
| 1   | +5V    |  |  |  |  |
| 2   | - Data |  |  |  |  |
| 3   | + Data |  |  |  |  |
| 4   | Ground |  |  |  |  |
|     |        |  |  |  |  |

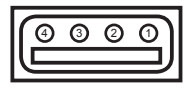

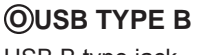

USB B type jack

| Pin | Signal |
|-----|--------|
| 1   | +5V    |
| 2   | - Data |
| 3   | + Data |
| 4   | Ground |

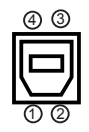

## PCONTROL

D-sub 9pin plug

• About the details of RS-232 communication, please refer to the section "RS-232 Communication".

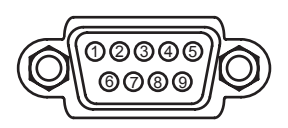

| Pin | Signal          | Pin | Signal          | Pin | Signal          |
|-----|-----------------|-----|-----------------|-----|-----------------|
| 1   | (No connection) | 4   | (No connection) | 7   | RTS             |
| 2   | RD              | 5   | Ground          | 8   | CTS             |
| 3   | TD              | 6   | (No connection) | 9   | (No connection) |

## **QLAN**

RJ-45 jack

| Pin | Signal | Pin | Signal | Pin | Signal |
|-----|--------|-----|--------|-----|--------|
| 1   | TX+    | 4   | -      | 7   | -      |
| 2   | TX-    | 5   | -      | 8   | -      |
| 3   | RX+    | 6   | RX-    |     |        |

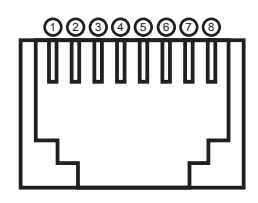

## To input SCART RGB signal;

#### ex.

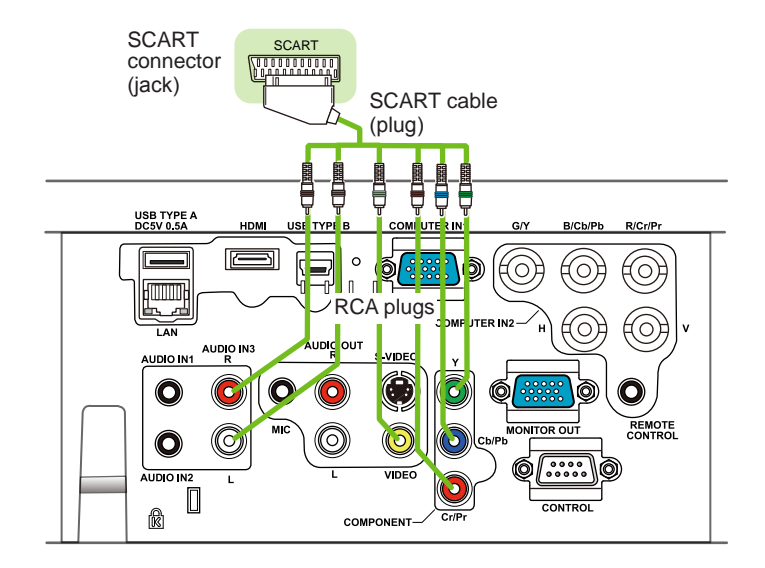

To input SCART RGB signal to the projector, use a SCART to RCA cable. Connect the plugs refer to above example. For more reference, please consult your dealer.

#### **RS-232** Communication

When the projector connects to the computer by RS-232 communication, the projector can be controlled with RS-232 commands from the computer. For details of RS-232 commands, refer to RS-232 Communication / Network command table (**16**).

## Connection

Turn off the projector and the computer. 1

Connect the projector's CONTROL port and the computer's RS-232 port with

2. a RS-232 cable (cross). Use the cable that fulfills the specification shown in figure

Turn the computer on, and after the computer has started up, turn the projector

3. on.

Set the COMMUNICATION TYPE to OFF. ( OPTION menu - SERVICE -

# 4. COMMUNICATION in the User's Manual)

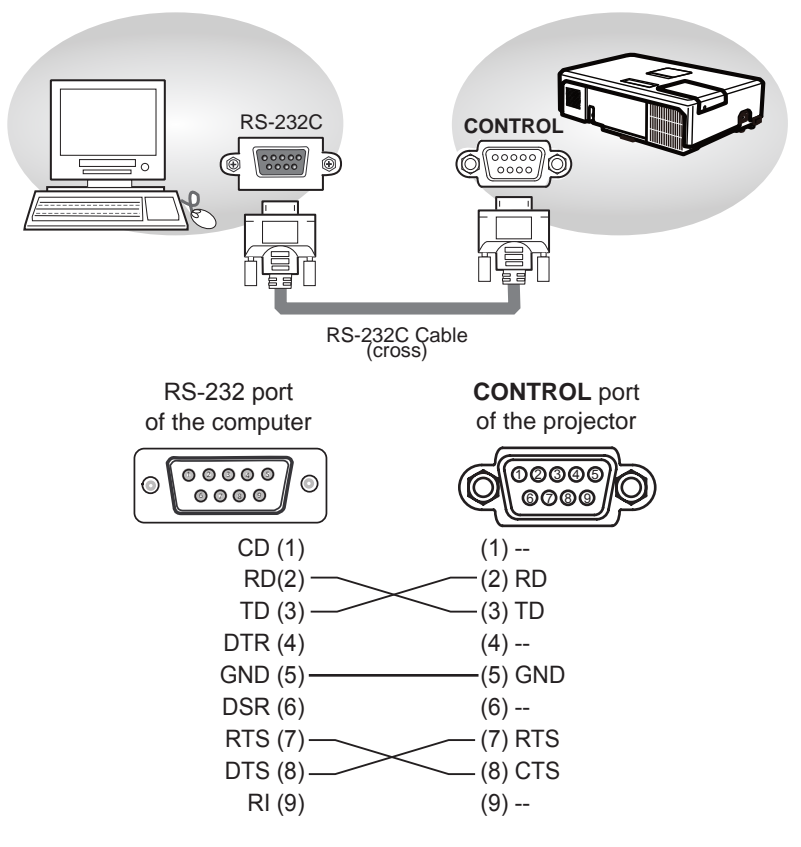

#### Command Control via the Network

When the projector is connected to the network, the projector can be controlled with RS-232 commands from the computer with a web browser.

For RS-232 command information, refer to the RS-232 Communication / Network command table (**16**).

## Connection

Turn off the projector and the computer.

Connect the projector's LAN port and the computer's LAN port with a LAN

2. cable. Use the cable that fulfills the specification shown in figure (Use CAT-5 or greater LAN Cable when LAN ports are used )

Turn the computer on, and after the computer has started up, turn the 3. projector on.

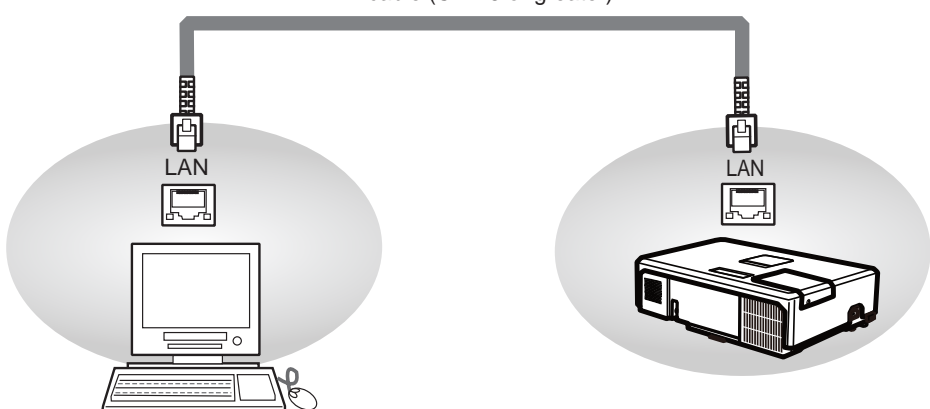

LAN cable (CAT-5 or greater)

## **Communication Port**

The following port is assigned for command control.

TCP #23

Configure the following items from a web browser when command control is used.

| Po | Port Settings                       |                |                                                                                                    |  |  |  |  |  |
|----|-------------------------------------|----------------|----------------------------------------------------------------------------------------------------|--|--|--|--|--|
|    | Network Control<br>Port1 (Port: 23) | Port open      | Click the <b>[Enable]</b> check box to open <b>[Network</b><br><b>Control Port1 (Port: 23)]</b> to use TCP #23.<br>Default setting is "Enable". |  |  |  |  |  |
|    |                                     | Authentication | Click the <b>[Enable]</b> check box for the <b>[Authentication]</b> setting when authentication is required. Default setting is "Disable".      |  |  |  |  |  |

When the authentication setting is enabled, the following settings are required.

| Se | Security Settings |                                        |                                                         |  |  |  |  |  |
|----|-------------------|----------------------------------------|---------------------------------------------------------|--|--|--|--|--|
|    |                   | Authentication<br>Password             | Enter the desired authentication password.              |  |  |  |  |  |
|    | Network Control   | Re-enter<br>Authentication<br>Password | Control Port1 (Port: 23)].<br>Default setting is blank. |  |  |  |  |  |

# **RS-232 Commands**

IMPORTANT: When formatting commands sent from a control system or computer, enclose commands in parentheses "(" and ")". When entering custom commands into Scheduled Tasks in the projector's web interface, enclose commands in less than/ greater than symbols "<" and ">" instead.

#### **Communication Configuration**

Visit our website for additional RS-232 settings and information.

To control this projector via RS-232, connect a null modem cable and set the control system serial port settings to match the following communication configuration:

| RS-232 Port Settings |        |  |  |  |  |
|----------------------|--------|--|--|--|--|
| Setting              | Value  |  |  |  |  |
| Bits per second      | 19,200 |  |  |  |  |
| Data bits            | 8      |  |  |  |  |
| Parity               | None   |  |  |  |  |
| Stop bits            | 1      |  |  |  |  |
| Flow control         | None   |  |  |  |  |
| Emulation            | VT100  |  |  |  |  |

#### **Command Format**

All commands consist of 3 alpha characters followed by a request, all enclosed in parentheses. The request can be a read request (indicated by a "?") or a write request (indicated by 1 to 4 ASCII digits).

A read request example:

(AAA?) where
(starts the command
AAA denotes the command
? denotes the read request
) ends the command
A read command returns the range and the current setting, for example:

| Read Command Examples |         |               |  |  |  |  |  |
|-----------------------|---------|---------------|--|--|--|--|--|
| Function              | Command | Response      |  |  |  |  |  |
| Brightness            | (BRT?)  | (96-160, 128) |  |  |  |  |  |
| Volume                | (VOL?)  | (0-32, 0)     |  |  |  |  |  |
| Lamp Hours            | (LMP?)  | (0-32766, 42) |  |  |  |  |  |

A write request example:

(AAA####) where (starts the command AAA denotes the command #### denotes the value to be written (leading zeros not necessary) ) ends the command

Some commands have ranges, while others are absolute. If a number greater than the maximum range is received, it is automatically set to the maximum number for that function. If a command is received that is not understood, a "?" is returned. With absolute settings, "0" is off, 1-9999 is on. The one exception is the Power command, where 0 is off and 1 is on.

To assure the projector can process a command, wait 3 seconds before entering the next command.

| Read Command Examples |          |                            |  |  |  |  |  |
|-----------------------|----------|----------------------------|--|--|--|--|--|
| Function              | Command  | Response                   |  |  |  |  |  |
| Brightness            | (BRT140) | Sets the brightness to 140 |  |  |  |  |  |
| Power                 | (PWR0)   | Turns power on             |  |  |  |  |  |
| Power                 | (PWR1)   | Turns power off            |  |  |  |  |  |

#### **Error Conditions**

Not all commands are supported for all projectors. If an unsupported command is issued, the command will be ignored. If a command is received that is not understood, a '?' character will be returned indicating the command was not understood.

#### Limitations

The projector cannot respond to commands coming in at a high-rate. Therefore, a delay must occur between commands to ensure that the command gets properly executed. To assure the projector can process a command, wait 3 seconds before entering the next command.

The Step column refers to increasing or decreasing the menu bar position since the On-screen Display is not an exact match of values. For example, Step 2 changes the data by 2 through the CLI (Command Line Interface). The menu bar is up (or down) by 1.

#### Network Bridge Communication

This projector is equipped with NETWORK BRIDGE function.

When the projector connects to the computer by LAN communicaton, an external device that is connected with this projector by RS-232 communication can be controlled from the computer as a network terminal.

For details, see the 6. Network Bridge function in the Network Guide.

## Connection

- Connect the computer's LAN port and the projector's LAN port with a LAN 1. cable.
- Connect the projector's **CONTROL** port and the RS-232 port of the
- 2. devices that you want to control with a RS-232 cable.
- Turn the computer on, and after the computer has started up, turn the projector 3. on.
- Set the COMMUNICATION TYPE to NETWORK BRIDGE. (DPTION menu -
- 4. SERVICE COMMUNICATION in the User's Manual)

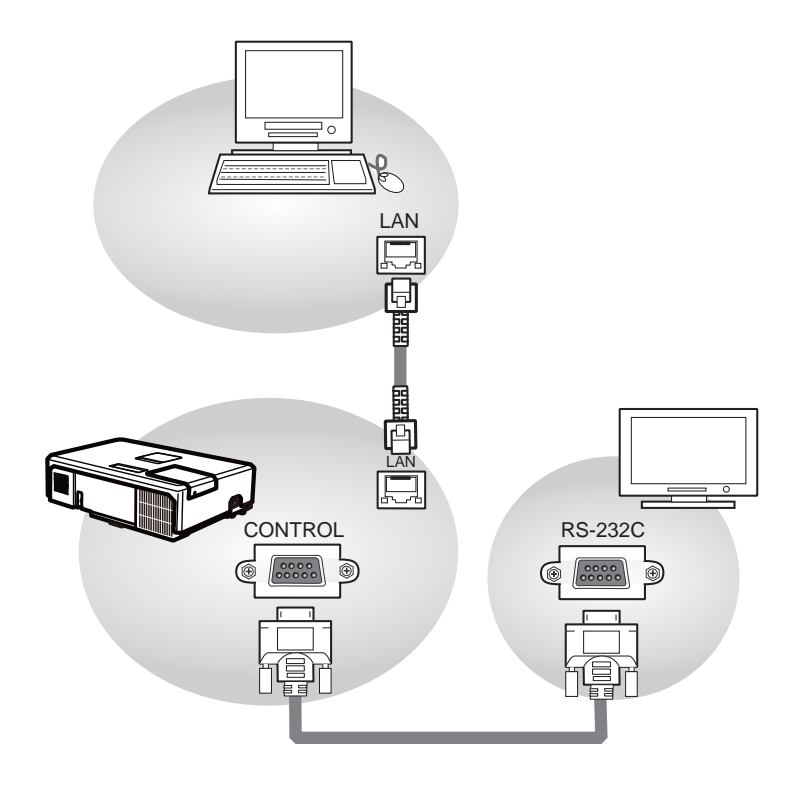

## **Communication settings**

For communication setting, use the OPTION - SERVICE - COMMUNICATION menu. (**OPTION menu - SERVICE - COMMUNICATION** in the **User's Manual**)

| Item                | Condition                               |
|---------------------|-----------------------------------------|
| BAUD RATE           | 4800bps / 9600bps / 19200bps / 38400bps |
| Data length         | 8 bit (fixed)                           |
| PARITY              | NONE/ODD/EVEN                           |
| Start bit           | 1 bit (fixed)                           |
| Stop bit            | 1 bit (fixed)                           |
| Transmission method | HALF-DUPLEX/FULL-DUPLEX                 |

**NOTE** • For connecting the projector to your devices, please read the manual for each devices, and connect them correctly with suitable cables.

• Power off the projector and other devices and unplug them before connecting them.

• For details of Transmission method, refer to **6.4 Transmission method** in the **Network Guide**.

## RS-232 Communication / Network command table

| Function                                            | Command | RW      | Min | Max                            | Default                      | Step |
|-----------------------------------------------------|---------|---------|-----|--------------------------------|------------------------------|------|
|                                                     | BAS     | SIC MEN | U   |                                |                              |      |
| Aspect Ratio<br>0: Auto                             |         |         |     |                                |                              |      |
| 1: Native (IN5124 only)<br>2: 4:3<br>3: 16:9        | ARZ     | RW      | 0   | 6                              | 0                            |      |
| 6: 16:10                                            |         |         |     |                                |                              |      |
| Auto Keystone Execute<br>1: Execute                 | AVK     | w       | 0   | 1                              | n/a                          |      |
| Horizontal Keystone                                 | DKH     | RW      | 38  | 218                            | 128                          | 1    |
| Vertical Keystone                                   | DKV     | RW      | 38  | 218                            | 128                          | 1    |
| Corner Correction Enable<br>0: Disable<br>1: Enable | CNE     | RW      | 0   | 1                              | 0                            |      |
| Corner Correction Top Left corner<br>-H             | CN1     | RW      | 0   | 511 (IN5122)<br>639 (IN5124)   | 0                            | 1    |
| Corner Correction<br>Top Left corner -V             | CN2     | RW      | 0   | 550                            | 0                            | 1    |
| Corner Correction Top Right corner<br>-H            | CN3     | RW      | 0   | 511 (IN5122)<br>639 (IN5124)   | 0                            | 1    |
| Corner Correction Top Right corner<br>-V            | CN4     | RW      | 0   | 550                            | 0                            | 1    |
| Corner Correction Bottom Left<br>corner - H         | CN5     | RW      | 0   | 511 (IN5122)<br>639 (IN5124)   | 0                            | 1    |
| Corner Correction Bottom Left<br>corner - V         | CN6     | RW      | 0   | 550                            | 0                            | 1    |
| Corner Correction Bottom Right<br>corner - H        | CN7     | RW      | 0   | 511 (IN5122)<br>639 (IN5124)   | 0                            | 1    |
| Corner Correction Bottom Right<br>corner - V        | CN8     | RW      | 0   | 550                            | 0                            | 1    |
| Corner Correction all corners reset 1: enable       | CNR     | RW      | 0   | 1                              | n/a                          |      |
| Side Correction Left Gain                           | SC1     | RW      | 98  | 158                            | 128                          | 1    |
| Side Correction Right Gain                          | SC2     | RW      | 98  | 158                            | 128                          | 1    |
| Side Correction V Position                          | SC3     | RW      | 0   | 768 (IN5122)<br>800 (IN5124)   | 384 (IN5124)<br>400 (IN5124) | 1    |
| Side Correction Top Gain                            | SC4     | RW      | 98  | 158                            | 128                          | 1    |
| Side Correction Bottom Gain                         | SC5     | RW      | 98  | 158                            | 128                          | 1    |
| Side Correction H Position                          | SC6     | RW      | 0   | 1024 (IN5122)<br>1280 (IN5124) | 512 (IN5124)<br>640 (IN5124) | 1    |
| Side Correction All Reset<br>1: enable              | SCR     | W       | 0   | 1                              | n/a                          |      |

| RS-232 Co                                                                                                    | ommunicat |       | etwork | command | table (continu                                                                                                    | lea) |
|----------------------------------------------------------------------------------------------------|-----------|-------|--------|---------|----------------------------------------------------------------------------------------------------|------|
| Function                                                                                                    | Command   | RW    | Min    | Max     | Default                                                                                                    | Step |
| Presets<br>1: User<br>5: Presentation<br>7: Video<br>10: Bright<br>11: Whiteboard<br>12: Blackboard<br>13: Greenboard<br>15: Dynamic                                                                                                    | PST       | RW    | 1      | 15      | 5 (Computer in 1)<br>5 (Computer in 2)<br>5 (LAN)<br>5 (USB Type A)<br>5 (USB Type B)<br>15 (HDMI)<br>15 (Component)<br>15 (S-Video)<br>15 (Video) |      |
| Low Power<br>0: Disable<br>1: Enable                                                                                                    | LPE       | RW    | 0      | 1       | 0                                                                                                    |      |
| Ceiling<br>0: Disable<br>1: Enable                                                                                                    | CEL       | RW    | 0      | 1       | 0                                                                                                    |      |
| Rear<br>0: Disable<br>1: Enable                                                                                                    | REA       | RW    | 0      | 1       | 0                                                                                                    |      |
| Basic Menu Reset<br>1: Execute                                                                                                    | MRT       | w     | 0      | 1       | n/a                                                                                                    |      |
| Reset Filter Hours<br>1: Reset                                                                                                    | FRT       | W     | 0      | 1       | n/a                                                                                                    |      |
| Language<br>0: English<br>1: French<br>2: German<br>3: Italian<br>5: Korean<br>6: Norwegian<br>7: Portuguese<br>8: Russian<br>9: Simplified Chinese<br>10: Spanish<br>11: Traditional Chinese<br>12: Swedish<br>13: Dutch<br>14: Polish<br>15: Turkish<br>16: Danish<br>17: Finnish | LAN       | RW    | 0      | 17      | 0                                                                                                    |      |
| · · · · · · · · · · · · · · · · · · ·                                                                                                    | ADVANCED  | MENU: | PICTUR | E       |                                                                                                    |      |
| Brightness                                                                                                    | BRT       | RW    | 96     | 160     | 128                                                                                                    | 1    |
| Contrast                                                                                                    | CON       | KW    | 96     | 160     | 128                                                                                                    | 1    |

| Function               | Command | RW | Min | Max | Default         | Step |
|------------------------|---------|----|-----|-----|-----------------|------|
| Gamma                  |         |    |     |     |                 |      |
| 32: 1 Default          |         |    |     |     | 32 (Computer in |      |
| 16: 1 Custom           |         |    |     |     | 1)              |      |
| 33: 2 Default          |         |    |     |     | 32 (Computer in |      |
| 17: 2 Custom           |         |    |     |     | 2)              |      |
| 34: 3 Default          |         |    |     |     | 32 (LAN)        |      |
| 18: 3 Custom           | GTB     | RW | 16  | 37  | 32 (USB Type A) |      |
| 35: 4 Default          |         |    |     |     | 32 (USB Type B) |      |
| 19:4 Custom            |         |    |     |     | 34 (HDIMI)      |      |
| 30. 5 Delaul           |         |    |     |     |                 |      |
| 37: 6 Default          |         |    |     |     | 34 (Video)      |      |
| 21: 6 Custom           |         |    |     |     |                 |      |
| Gamma Pattern          |         |    |     |     |                 |      |
| 0 <sup>.</sup> Off     |         |    |     |     |                 |      |
| 1: 9 steps grav scale  | GTP     | RW | 0   | 3   | 0               |      |
| 2: 15 steps gray scale |         |    |     | -   |                 |      |
| 3: Ramp                |         |    |     |     |                 |      |
| Gamma Custom-1 Point 1 | G11     | RW | 112 | 144 | 128             | 1    |
| Gamma Custom-1 Point 2 | G12     | RW | 112 | 144 | 128             | 1    |
| Gamma Custom-1 Point 3 | G13     | RW | 112 | 144 | 128             | 1    |
| Gamma Custom-1 Point 4 | G14     | RW | 112 | 144 | 128             | 1    |
| Gamma Custom-1 Point 5 | G15     | RW | 112 | 144 | 128             | 1    |
| Gamma Custom-1 Point 6 | G16     | RW | 112 | 144 | 128             | 1    |
| Gamma Custom-1 Point 7 | G17     | RW | 112 | 144 | 128             | 1    |
| Gamma Custom-1 Point 8 | G18     | RW | 112 | 144 | 128             | 1    |
| Gamma Custom-2 Point 1 | G19     | RW | 112 | 144 | 128             | 1    |
| Gamma Custom-2 Point 2 | G20     | RW | 112 | 144 | 128             | 1    |
| Gamma Custom-2 Point 3 | G21     | RW | 112 | 144 | 128             | 1    |
| Gamma Custom-2 Point 4 | G22     | RW | 112 | 144 | 128             | 1    |
| Gamma Custom-2 Point 5 | G23     | RW | 112 | 144 | 128             | 1    |
| Gamma Custom-2 Point 6 | G24     | RW | 112 | 144 | 128             | 1    |
| Gamma Custom-2 Point 7 | G25     | RW | 112 | 144 | 128             | 1    |
| Gamma Custom-2 Point 8 | G26     | RW | 112 | 144 | 128             | 1    |
| Gamma Custom-3 Point 1 | G27     | RW | 112 | 144 | 128             | 1    |
| Gamma Custom-3 Point 2 | G28     | RW | 112 | 144 | 128             | 1    |
| Gamma Custom-3 Point 3 | G29     | RW | 112 | 144 | 128             | 1    |
| Gamma Custom-3 Point 4 | G30     | RW | 112 | 144 | 128             | 1    |
| Gamma Custom-3 Point 5 | G31     | RW | 112 | 144 | 128             | 1    |
| Gamma Custom-3 Point 6 | G32     | RW | 112 | 144 | 128             | 1    |
| Gamma Custom-3 Point 7 | G33     | RW | 112 | 144 | 128             | 1    |
| Gamma Custom-3 Point 8 | G34     | RW | 112 | 144 | 128             | 1    |
| Gamma Custom-4 Point 1 | G35     | RW | 112 | 144 | 128             | 1    |
| Gamma Custom-4 Point 2 | G36     | RW | 112 | 144 | 128             | 1    |
| Gamma Custom-4 Point 3 | G37     | RW | 112 | 144 | 128             | 1    |
| Gamma Custom-4 Point 4 | G38     | RW | 112 | 144 | 128             | 1    |
| Gamma Custom-4 Point 5 | G39     | RW | 112 | 144 | 128             | 1    |
| Gamma Custom-4 Point 6 | G40     | RW | 112 | 144 | 128             | 1    |

| Function                                                                                                    | Command | RW | Min | Max | Default                                                                                                    | Step |
|----------------------------------------------------------------------------------------------------|---------|----|-----|-----|----------------------------------------------------------------------------------------------------|------|
| Gamma Custom-4 Point 7                                                                                                    | G41     | RW | 112 | 144 | 128                                                                                                    | 1    |
| Gamma Custom-4 Point 8                                                                                                    | G42     | RW | 112 | 144 | 128                                                                                                    | 1    |
| Gamma Custom-5 Point 1                                                                                                    | G43     | RW | 112 | 144 | 128                                                                                                    | 1    |
| Gamma Custom-5 Point 2                                                                                                    | G44     | RW | 112 | 144 | 128                                                                                                    | 1    |
| Gamma Custom-5 Point 3                                                                                                    | G45     | RW | 112 | 144 | 128                                                                                                    | 1    |
| Gamma Custom-5 Point 4                                                                                                    | G46     | RW | 112 | 144 | 128                                                                                                    | 1    |
| Gamma Custom-5 Point 5                                                                                                    | G47     | RW | 112 | 144 | 128                                                                                                    | 1    |
| Gamma Custom-5 Point 6                                                                                                    | G48     | RW | 112 | 144 | 128                                                                                                    | 1    |
| Gamma Custom-5 Point 7                                                                                                    | G49     | RW | 112 | 144 | 128                                                                                                    | 1    |
| Gamma Custom-5 Point 8                                                                                                    | G50     | RW | 112 | 144 | 128                                                                                                    | 1    |
| Gamma Custom-6 Point 1                                                                                                    | G51     | RW | 112 | 144 | 128                                                                                                    | 1    |
| Gamma Custom-6 Point 2                                                                                                    | G52     | RW | 112 | 144 | 128                                                                                                    | 1    |
| Gamma Custom-6 Point 3                                                                                                    | G53     | RW | 112 | 144 | 128                                                                                                    | 1    |
| Gamma Custom-6 Point 4                                                                                                    | G54     | RW | 112 | 144 | 128                                                                                                    | 1    |
| Gamma Custom-6 Point 5                                                                                                    | G55     | RW | 112 | 144 | 128                                                                                                    | 1    |
| Gamma Custom-6 Point 6                                                                                                    | G56     | RW | 112 | 144 | 128                                                                                                    | 1    |
| Gamma Custom-6 Point 7                                                                                                    | G57     | RW | 112 | 144 | 128                                                                                                    | 1    |
| Gamma Custom-6 Point 8                                                                                                    | G58     | RW | 112 | 144 | 128                                                                                                    | 1    |
| Color Temperature                                                                                                    | 000     |    |     | 111 | 120                                                                                                    |      |
| 0: 1 High<br>1: 1 Custom<br>2: 2 Mid<br>3: 2 Custom<br>4: 3 Low<br>5: 3 Custom<br>6: 4 Hi-Bright-1<br>7: 4 Custom<br>8: 5 Hi-Bright-2<br>9: 5 Custom<br>10: 6 Hi-Bright-3<br>11: 6 Custom | ТМР     | RW | 0   | 11  | 2 (Computer in 1)<br>2 (Computer in 2)<br>2 (LAN)<br>2 (USB Type A)<br>2 (USB Type B)<br>0 (HDMI)<br>0 (Component)<br>0 (S-Video)<br>0 (Video) |      |
| Color Temperature - 1 Red Gain                                                                                                    | RG1     | RW | 96  | 160 | 128                                                                                                    | 1    |
| Color Temperature - 2 Red Gain                                                                                                    | RG2     | RW | 96  | 160 | 128                                                                                                    | 1    |
| Color Temperature - 3 Red Gain                                                                                                    | RG3     | RW | 96  | 160 | 128                                                                                                    | 1    |
| Color Temperature - 4 Red Gain                                                                                                    | RG4     | RW | 96  | 160 | 128                                                                                                    | 1    |
| Color Temperature - 5 Red Gain                                                                                                    | RG5     | RW | 96  | 160 | 128                                                                                                    | 1    |
| Color Temperature - 6 Red Gain                                                                                                    | RG6     | RW | 96  | 160 | 128                                                                                                    | 1    |
| Color Temperature - 1 Green Gain                                                                                                    | GG1     | RW | 96  | 160 | 128                                                                                                    | 1    |
| Color Temperature - 2 Green Gain                                                                                                    | GG2     | RW | 96  | 160 | 128                                                                                                    | 1    |
| Color Temperature - 3 Green Gain                                                                                                    | GG3     | RW | 96  | 160 | 128                                                                                                    | 1    |
| Color Temperature - 4 Green Gain                                                                                                    | GG4     | RW | 96  | 160 | 128                                                                                                    | 1    |
| Color Temperature - 5 Green Gain                                                                                                    | GG5     | RW | 96  | 160 | 128                                                                                                    | 1    |
| Color Temperature - 6 Green Gain                                                                                                    | GG6     | RW | 96  | 160 | 128                                                                                                    | 1    |
| Color Temperature - 1 Blue Gain                                                                                                    | BG1     | RW | 96  | 160 | 128                                                                                                    | 1    |
| Color Temperature - 2 Blue Gain                                                                                                    | BG2     | RW | 96  | 160 | 128                                                                                                    | 1    |
| Color Temperature - 3 Blue Gain                                                                                                    | BG3     | RW | 96  | 160 | 128                                                                                                    | 1    |
| Color Temperature - 4 Blue Gain                                                                                                    | BG4     | RW | 96  | 160 | 128                                                                                                    | 1    |
| Color Temperature - 5 Blue Gain                                                                                                    | BG5     | RW | 96  | 160 | 128                                                                                                    | 1    |

| Function                                            | Command | RW | Min | Max | Default                                                                                                    | Step |
|-----------------------------------------------------|---------|----|-----|-----|----------------------------------------------------------------------------------------------------|------|
| Color Temperature - 6 Blue Gain                     | BG6     | RW | 96  | 160 | 128                                                                                                    | 1    |
| Color Temperature - 1 Red Offset                    | RF1     | RW | 96  | 160 | 128                                                                                                    | 1    |
| Color Temperature - 2 Red Offset                    | RF2     | RW | 96  | 160 | 128                                                                                                    | 1    |
| Color Temperature - 3 Red Offset                    | RF3     | RW | 96  | 160 | 128                                                                                                    | 1    |
| Color Temperature - 4 Red Offset                    | RF4     | RW | 96  | 160 | 128                                                                                                    | 1    |
| Color Temperature - 5 Red Offset                    | RF5     | RW | 96  | 160 | 128                                                                                                    | 1    |
| Color Temperature - 6 Red Offset                    | RF6     | RW | 96  | 160 | 128                                                                                                    | 1    |
| Color Temperature - 1 Green Offset                  | GF1     | RW | 96  | 160 | 128                                                                                                    | 1    |
| Color Temperature - 2 Green Offset                  | GF2     | RW | 96  | 160 | 128                                                                                                    | 1    |
| Color Temperature - 3 Green Offset                  | GF3     | RW | 96  | 160 | 128                                                                                                    | 1    |
| Color Temperature - 4 Green Offset                  | GF4     | RW | 96  | 160 | 128                                                                                                    | 1    |
| Color Temperature - 5 Green Offset                  | GF5     | RW | 96  | 160 | 128                                                                                                    | 1    |
| Color Temperature - 6 Green Offset                  | GF6     | RW | 96  | 160 | 128                                                                                                    | 1    |
| Color Temperature - 1 Blue Offset                   | BF1     | RW | 96  | 160 | 128                                                                                                    | 1    |
| Color Temperature - 2 Blue Offset                   | BF2     | RW | 96  | 160 | 128                                                                                                    | 1    |
| Color Temperature - 3 Blue Offset                   | BF3     | RW | 96  | 160 | 128                                                                                                    | 1    |
| Color Temperature - 4 Blue Offset                   | BF4     | RW | 96  | 160 | 128                                                                                                    | 1    |
| Color Temperature - 5 Blue Offset                   | BF5     | RW | 96  | 160 | 128                                                                                                    | 1    |
| Color Temperature - 6 Blue Offset                   | BF6     | RW | 96  | 160 | 128                                                                                                    | 1    |
| Color                                               | CLR     | RW | 96  | 160 | 128                                                                                                    | 1    |
| Tint                                                | TNT     | RW | 96  | 160 | 128                                                                                                    | 1    |
| Sharpness                                           | SHP     | RW | 125 | 131 | 128                                                                                                    | 1    |
| Active Iris<br>0: Off<br>1: Presentation<br>2: Film | IRI     | RW | 0   | 2   | 1<br>1 (Computer in 1)<br>1 (Computer in 2)<br>1 (LAN)<br>1 (USB Type A)<br>1 (USB Type B)<br>2 (HDMI)<br>2 (Component)<br>2 (S-Video)<br>2 (Video) |      |
| User Preset 1<br>0: Load<br>1: Save                 | US1     | w  | 0   | 1   | n/a                                                                                                    |      |
| User Preset 2<br>0: Load<br>1: Save                 | US2     | w  | 0   | 1   | n/a                                                                                                    |      |
| User Preset 3<br>0: Load<br>1: Save                 | US3     | w  | 0   | 1   | n/a                                                                                                    |      |
| User Preset 4<br>0: Load<br>1: Save                 | US4     | W  | 0   | 1   | n/a                                                                                                    |      |

| K3-Z3Z COMMUNICATION / NETWORK COMMAND TABLE (CONTINUED) |
|----------------------------------------------------------|
|----------------------------------------------------------|

| Function                                                                                          | Command | RW     | Min                                   | Max       | Default                                            | Step |
|---------------------------------------------------------------------------------------------------|---------|--------|---------------------------------------|-----------|----------------------------------------------------|------|
|                                                                                                   | ADVANCE | D MENU | : IMAGE                               |           | *                                                  |      |
| Aspect Ratio<br>0: Auto<br>1: Native (IN5124 Only)<br>2: 4:3<br>3: 16:9<br>6: 16:10               | ARZ     | RW     | 0                                     | 6         | 0                                                  |      |
| Overscan<br>0: Off<br>1: Zoom<br>2: Crop                                                          | ovs     | RW     | 0                                     | 2         | 0                                                  |      |
| Vertical Position                                                                                 | VPS     | RW     | if def<128:<br>0<br>else: def<br>-128 | def +128  | auto                                               | 1    |
| Horizontal Position                                                                               | HPS     | RW     | Def:-<br>128                          | Def:+128  | auto                                               | 1    |
| Phase                                                                                             | MSS     | RW     | 0                                     | 63        | 0                                                  | 1    |
| Tracking                                                                                          | MTS     | RW     | def:<br>-384                          | def: +384 | auto                                               | 2    |
| Auto Image<br>0: n/a<br>1: enable                                                                 | AIM     | w      | 0                                     | 1         | n/a                                                |      |
|                                                                                                   | ADVANCE | D MENU | : INPUT                               |           |                                                    |      |
| Detect Film<br>0: Off<br>1: TV<br>2: Film                                                         | тто     | RW     | 0                                     | 2         | 1                                                  |      |
| Video Noise Reduction<br>1: Low<br>2: Mid<br>3: High                                              | NRL     | RW     | 1                                     | 3         | 1 (HDMI)<br>2 (Video/<br>S-Video)<br>2 (Component) |      |
| Color Space<br>0: RGB<br>1: REC709<br>2: REC601<br>3: RGB Video<br>4: Auto                        | CSM     | RW     | 0                                     | 4         | 4                                                  |      |
| Video Standard<br>0: Auto<br>1: NTSC<br>2: PAL<br>3: SECAM<br>4: NTSC4.43<br>5: M-PAL<br>6: N-PAL | VSU     | RW     | 0                                     | 6         | 0                                                  |      |

| Function                           | Command | RW    | Min   | Max           | Default | Step |
|------------------------------------|---------|-------|-------|---------------|---------|------|
| S-Video Standard                   |         |       |       |               |         | p    |
| 0: Auto                            |         |       |       |               |         |      |
| 1: NTSC                            |         |       |       |               |         |      |
| 2: PAL                             | 2       | RW    | 0     | 6             | 0       |      |
| 3: SECAM                           |         |       | Ŭ     | Ŭ             | Č       |      |
| 4: NTSC4.43                        |         |       |       |               |         |      |
| 5: M-PAL                           |         |       |       |               |         |      |
| 6: N-PAL                           |         |       |       |               |         |      |
| HDMI Format                        |         |       |       |               |         |      |
| 0: Auto                            |         | RW    | 0     | 2             | 0       |      |
| 1: Video                           |         |       |       |               | -       |      |
| 2: Computer                        |         |       |       |               |         |      |
| HDMI Range                         |         |       |       |               |         |      |
| 0: Normal                          |         | RW    | 0     | 16            | 16      |      |
| 1: Enhanced                        |         |       |       | -             | -       |      |
| 16: Auto                           |         |       |       |               |         |      |
| Component                          |         |       |       |               |         |      |
| 0: Component                       |         | RW    | 0     | 1             | 0       |      |
| 1: Scart RGB                       |         |       |       |               |         |      |
| Computer in 1                      |         |       |       |               |         |      |
| 0: SOG off                         | SG1     | RW    | 0     |               |         |      |
| 1: Auto                            |         |       |       | 2             | 1       |      |
| 2: Video (only for Stack)          |         |       |       |               |         |      |
| Computer in 2                      |         |       |       |               |         |      |
| 0: SOG off                         | SG2     | RW    | 0     |               |         |      |
| 1: Auto                            |         |       |       | 2             | 1       |      |
| 2: Video (only for Stack)          |         |       | 0==   | <u> </u>      |         |      |
|                                    | ADVANCE | DMENU | SEIUP | ,<br>         | 1       |      |
| Auto Keystone ExEcute              | AVK     | W     | 0     | 1             | n/a     |      |
| Horizontal Keystone                | DKH     | RW    | 38    | 218           | 128     | 1    |
| Vertical Keystone                  | DKV     | RW    | 38    | 218           | 128     | 1    |
| Corner Correction Enable           |         |       |       |               |         | -    |
| 0 <sup>.</sup> Disable             | CNE     | RW    | 0     | 1             | 0       |      |
| 1: Enable                          |         |       | Ŭ     |               | Č       |      |
| Corner Correction Top Left corner  |         |       |       | 511 (IN5122)  | -       |      |
| -H                                 | CN1     | RW    | 0     | 639 (IN5124)  | 0       | 1    |
| Corner Correction Top Left corner  |         |       |       |               | -       |      |
| -V                                 | CN2     | RW    | 0     | 550           | 0       | 1    |
| Corner Correction Top Right corner |         |       |       | 511 (IN5122)  | -       |      |
| I-H                                | CN3     | RW    | 0     | 639 (IN5124)  | 0       | 1    |
| Corner Correction Top Right corner |         |       |       |               |         |      |
| -V                                 | CN4     | RW    | 0     | 550           | 0       | 1    |
| Corner Correction Bottom Left      |         |       |       | 511 (INI5122) |         |      |
| corner -H                          | CN5     | RW    | 0     | 639 (IN5124)  | 0       | 1    |
| Corner Correction Bottom Loft      |         |       |       |               |         |      |
| corner -V                          | CN6     | RW    | 0     | 550           | 0       | 1    |
| Corner Correction Battom Dicht     |         |       |       | 511 (INI5100) |         |      |
|                                    | CN7     | RW    | 0     | 630 (IN5122)  | 0       | 1    |
| Corner Correction Dettern Dicht    |         |       |       | 000 (110124)  |         |      |
|                                    | CN8     | RW    | 0     | 550           | 0       | 1    |
|                                    |         | 1     | 1     | 1             | 1       | 1    |

| Function                                                                                     | Command | RW | Min | Max                            | Default                    | Step |
|----------------------------------------------------------------------------------------------|---------|----|-----|--------------------------------|----------------------------|------|
| Corner Correction all corners<br>Reset<br>0: n/a<br>1: enable                                | CNR     | RW | 0   | 1                              | n/a                        |      |
| Side Correction Left Gain                                                                    | SC1     | RW | 98  | 158                            | 128                        | 1    |
| Side Correction Right Gain                                                                   | SC2     | RW | 98  | 158                            | 128                        | 1    |
| Side Correction V Position                                                                   | SC3     | RW | 0   | 768 (IN5122)<br>800 (IN5124)   | 384(IN5124)<br>400(IN5124) | 1    |
| Side Correction Top Gain                                                                     | SC4     | RW | 98  | 158                            | 128                        | 1    |
| Side Correction Bottom Gain                                                                  | SC5     | RW | 98  | 158                            | 128                        | 1    |
| Side Correction H Position                                                                   | SC6     | RW | 0   | 1024 (IN5122)<br>1280 (IN5124) | 512(IN5124)<br>640(IN5124) | 1    |
| Side Correction All Reset<br>0: n/a<br>1: enable                                             | SCR     | W  | 0   | 1                              | n/a                        |      |
| Low Power<br>0: Disable<br>1: Enable                                                         | LPE     | RW | 0   | 1                              | 0                          |      |
| Ceiling<br>0: Disable<br>1: Enable                                                           | CEL     | RW | 0   | 1                              | 0                          |      |
| Rear<br>0: Disable<br>1: Enable                                                              | REA     | RW | 0   | 1                              | 0                          |      |
| Power Saving Mode<br>0: Disable<br>1: Enable                                                 | SPS     | RW | 0   | 1                              | 0                          |      |
| Monitor Out for Source 0<br>(Computer in 1)<br>1: Computer in 1<br>255: Off                  | SM0     | RW | 1   | 255                            | 1                          |      |
| Monitor Out for Source 1<br>(Computer in 2)<br>2: Computer in 2<br>255: Off                  | SM1     | RW | 2   | 255                            | 2                          |      |
| Monitor Out for Source 2<br>(LAN)<br>1: Computer in 1<br>2: Computer in 2<br>255: Off        | SM2     | RW | 1   | 255                            | 1                          |      |
| Monitor Out for Source 3<br>(USB Type A)<br>1: Computer in 1<br>2: Computer in 2<br>255: Off | SM3     | RW | 1   | 255                            | 1                          |      |
| Monitor Out for Source 4<br>(USB Type B)<br>1: Computer in 1<br>2: Computer in 2<br>255: Off | SM4     | RW | 1   | 255                            | 1                          |      |

| Function                                                                                    | Command | RW     | Min   | Max | Default | Step |
|---------------------------------------------------------------------------------------------|---------|--------|-------|-----|---------|------|
| Monitor Out for Source 5                                                                    |         |        |       |     |         |      |
| (HDMI)<br>1: Computer in 1<br>2: Computer in 2<br>255: Off                                  | SM5     | RW     | 1     | 255 | 1       |      |
| Monitor Out for Source 6<br>(Component)<br>1: Computer in 1<br>2: Computer in 2<br>255: Off | SM6     | RW     | 1     | 255 | 1       |      |
| Monitor Out for Source 7<br>(S-Video)<br>1: Computer in 1<br>2: Computer in 2<br>255: Off   | SM7     | RW     | 1     | 255 | 1       |      |
| Monitor Out for Source 8<br>(Video)<br>1: Computer in 1<br>2: Computer in 2<br>255: Off     | SM8     | RW     | 1     | 255 | 1       |      |
| Monitor Out for Standby<br>1: Computer in 1<br>2: Computer in 2<br>255: Off                 | SMS     | RW     | 1     | 255 | 1       |      |
|                                                                                             | ADVANCE | D MENU | AUDIO | )   | 1       |      |
| Volume for Source 0<br>(Computer in 1)                                                      | VL0     | RW     | 0     | 48  | 24      | 1    |
| Volume for Source 1<br>(Computer in 2)                                                      | VL1     | RW     | 0     | 48  | 24      | 1    |
| Volume for Source 2<br>(LAN)                                                                | VL2     | RW     | 0     | 48  | 24      | 1    |
| Volume for Source 3<br>(USB Type A)                                                         | VL3     | RW     | 0     | 48  | 24      | 1    |
| Volume for Source 4<br>(USB Type B)                                                         | VL4     | RW     | 0     | 48  | 24      | 1    |
| Volume for Source 5<br>(HDMI)                                                               | VL5     | RW     | 0     | 48  | 24      | 1    |
| Volume for Source 6<br>(Component)                                                          | VL6     | RW     | 0     | 48  | 24      | 1    |
| Volume for Source 7<br>(S-Video)                                                            | VL7     | RW     | 0     | 48  | 24      | 1    |
| Volume for Source 8<br>(Video)                                                              | VL8     | RW     | 0     | 48  | 24      | 1    |
| Volume for Standby                                                                          | VLS     | RW     | 0     | 48  | 24      | 1    |
| Internal Speakers<br>0: Disable<br>1: Enable                                                | INT     | RW     | 0     | 1   | 1       |      |

| RS-232 Co                                                                                       | ommunicat | tion / No | etwork | command | table (continu | ed)  |
|-------------------------------------------------------------------------------------------------|-----------|-----------|--------|---------|----------------|------|
| Function                                                                                        | Command   | RW        | Min    | Max     | Default        | Step |
| Audio for Source 0<br>(Computer in 1)<br>0: Audio 1<br>1: Audio 2<br>2: Audio 3<br>5: Mute      | SA0       | RW        | 0      | 5       | 0              |      |
| Audio for Source 1<br>(Computer in 2)<br>0: Audio 1<br>1: Audio 2<br>2: Audio 3<br>5: Mute      | SA1       | RW        | 0      | 5       | 1              |      |
| Audio for Source 2 (LAN)<br>0: Audio 1<br>1: Audio 2<br>2: Audio 3<br>5: Mute                   | SA2       | RW        | 0      | 5       | 0              |      |
| Audio for Source 3 (USB Type A)<br>0: Audio 1<br>1: Audio 2<br>2: Audio 3<br>5: Mute            | SA3       | RW        | 0      | 5       | 0              |      |
| Audio for Source 4 (USB Type B)<br>0: Audio 1<br>1: Audio 2<br>2: Audio 3<br>5: Mute            | SA4       | RW        | 0      | 5       | 0              |      |
| Audio for Source 5 (HDMI)<br>0: Audio 1<br>1: Audio 2<br>2: Audio 3<br>4: HDMI Audio<br>5: Mute | SA5       | RW        | 0      | 5       | 4              |      |
| Audio for Source 6 (Component)<br>0: Audio 1<br>1: Audio 2<br>2: Audio 3<br>5: Mute             | SA6       | RW        | 0      | 5       | 2              |      |
| Audio for Source 7 (S-Video)<br>0: Audio 1<br>1: Audio 2<br>2: Audio 3<br>5: Mute               | SA7       | RW        | 0      | 5       | 2              |      |
| Audio for Source 8 (Video)<br>0: Audio 1<br>1: Audio 2<br>2: Audio 3<br>5: Mute                 | SA8       | RW        | 0      | 5       | 2              |      |
| Standby Audio Out<br>0: Audio 1<br>1: Audio 2<br>2: Audio 3<br>5: Mute                          | SAS       | RW        | 0      | 5       | 5              |      |

| DDMI Noise Cancel<br>0: DisableHNCRW01101: EnableHNCRW01111: EnableMIKRW01010: LowMIKRW0482411: HighMICRW048241MIC VolumeMICRW0100 (left)11: HighOFHRW01010 (top)1Menu Positon HOFHRW01010 (top)1Black ScreenO: BlueBSSRW0600: Factory LogoO: Factory LogoDSURW0200: Factory LogoDSURW01011: OnDCPRW01111: EnableDCPRW0111Ruled LinesDMGRW01111: Lines on BlackCRMRW09012: Grids on WhiteCRMRW09011: Lines on BlackCRMRW09012: Grids on BlackCRMRW09013: Test PatternCiccle on WhiteCICCRW020                                                                                                    | Function             | Command  | RW/   | Min   | Max   | Default  | Sten |
|----------------------------------------------------------------------------------------------------|----------------------|----------|-------|-------|-------|----------|------|
| In Dim Notice ControlHNCRW0111: EnableHNCRW011MIC Level0: LowMIKRW0101: HighMICRW048241 <b>ADVANCED MENU: SCREEN</b> Menu Positon HOFHRW0100 (left)1Blank ScreenOFVRW01010 (top)1Blank ScreenOFVRW06010: Blue3: BlackBSSRW0603: BlackBSSRW02011: SnapshotDSURW01012: Blank ScreenDSURW01011: SnapshotDSURW01011: SnapshotDCPRW01111: CohDCPRW01111: EnableDMGRW0111Ruled LinesDMGRW01111: Lines on BlackCRMRW09011: Che on BlackCRMRW09011: Corle on BlackCRMRW0201: TableCCICLCRW020                                                                                                    |                      | Command  | 1     |       | IVIAX | Deladit  | Otep |
| 0. Disable       Inte       Inte                                                                                                    | 0: Disable           | ныс      | D\M   | 0     | 1     | 1        |      |
| MIC Level<br>0: Low<br>1: High<br>MIC Volume<br>MIC Volume<br>MIC Volume<br>MIC Volume<br>MIC Volume<br>MIC Volume<br>MIC Volume<br>MIC RW<br>0 48 24 1<br>ADVANCED MENU: SCREEN<br>Menu Positon V<br>OFH RW<br>0 10 0 (left) 1<br>Menu Positon V<br>OFV RW<br>0 10 10 (top) 1<br>Blank Screen<br>0: Blue<br>3: Black<br>4: white<br>5: Factory Logo<br>6: SnapShot<br>Startup Logo<br>0: Factory Logo<br>0: Factory Logo<br>0: Factory Logo<br>0: Factory Logo<br>0: Sapshot<br>2: Blank Screen<br>Capture Lock<br>0: Off<br>1: On<br>DIsplay Messages<br>0: Lines on White<br>1: Lines on Black<br>4: Cricle on White<br>3: Grids on White<br>3: Grids on White<br>3: Grids on White<br>3: Grids on White<br>3: Grids on White<br>3: Grids on White<br>3: Grids on White<br>3: Grids on White<br>3: Grids on Black<br>4: Cricle on Black<br>6: Map 1<br>7: Map 2<br>8: Stack<br>9: Test Pattern<br>Closed Captions<br>0: Off<br>CLC RW<br>0 2<br>0<br>0<br>1<br>0<br>0<br>0<br>0<br>0<br>0<br>0<br>0<br>0<br>0<br>0<br>0<br>0                                                                                                    | 1: Enable            |          | 1.1.1 | 0     | '     | 1        |      |
| NIC Level         MIK         RW         0         1         0           1: High         MIC         RW         0         48         24         1           MIC Volume         MIC         RW         0         10         0 (left)         1           Menu Positon H         OFH         RW         0         10         0 (left)         1           Menu Positon V         OFH         RW         0         10         10 (top)         1           Blank Screen         0         10         10 (left)         1         1         1         1         1         1         1         1         1         1         1         1         1         1         1         1         1         1         1         1         1         1         1         1         1         1         1         1         1         1         1         1         1         1         1         1         1         1         1         1         1         1         1         1         1         1         1         1         1         1         1         1         1         1         1         1         1         1                                                                                                    | MICLOVOL             |          |       |       |       |          |      |
| O. LOW         INIT         INIT         <                                                                                                    |                      | MIK      | D\M   | 0     | 1     | 0        |      |
| Mile         Mile         RW         0         48         24         1           Mile         ADVANCED MENU: SCREEN         Screen         10         0 (left)         1           Menu Positon V         OFH         RW         0         10         0 (left)         1           Menu Positon V         OFV         RW         0         10         10 (top)         1           Blank Screen         0: Blue         3: Black         BSS         RW         0         6         0         1           Statup Logo         0: Startup Logo         DSU         RW         0         2         0         1           Zi Blank Screen         DCP         RW         0         1         0         1           2: Blank Screen         DCP         RW         0         1         0         1           Display Messages         DMG         RW         0         1         1         1           1: Enable         DMG         RW         0         1         1         1           Ruled Lines         DIG         RW         0         9         0         1           1: Lines on Black         Z: Grids on Black         CRM <th< td=""><td>1: High</td><td>WIIIX</td><td>1</td><td>0</td><td>'</td><td>0</td><td></td></th<>                                                                                                    | 1: High              | WIIIX    | 1     | 0     | '     | 0        |      |
| Mic         IVV         0         IVV         0         IVV         1           ADVANCED MENU: SCREEN         Menu Positon H         OFH         RW         0         10         0 (left)         1           Menu Positon V         OFH         RW         0         10         10 (top)         1           Blank Screen         0: Blue         3: Black         BSS         RW         0         6         0         1           Startup Logo         0: Factory Logo         0: Factory Logo         0         1         0         1           O: Factory Logo         0: Startup Logo         0: Startup Logo         0: Factory Logo         0         1         0         1           O: Factory Logo         0: Startup Logo         0: Off         DCP         RW         0         2         0         1         1         1         1         1         1         1         1         1         1         1         1         1         1         1         1         1         1         1         1         1         1         1         1         1         1         1         1         1         1         1         1         1         1         1 </td <td>MIC Volumo</td> <td>MIC</td> <td>D\\/</td> <td>0</td> <td>19</td> <td>24</td> <td>1</td>                                                                                                    | MIC Volumo           | MIC      | D\\/  | 0     | 19    | 24       | 1    |
| ADVANCED MENU: SCREENMenu Positon HOFHRW0100 (left)1Menu Positon VOFVRW01010 (top)1Blank Screen01010 (top)110: Blue3: BlackBSSRW0603: BlackBSSRW06014: white5: Factory Logo0DSURW0206: SnapShotDSURW02012: Blank ScreenDCPRW01011: OnDCPRW0111Display MessagesDMGRW01111: EnableDMGRW0111Ruled LinesDMGRW09010: Lines on WhiteCRMRW09013: Grids on BlackCRMRW09012: Grids on BlackCRMRW09015: Circle on BlackCRMRW09017: Map 28: Stack9: Test Pattern111Closed Captions0: OffCLCRW020                                                                                                    |                      |          |       |       | 40    | 24       |      |
| Menu Positon H         OFH         RW         0         10         0 (left)         1           Menu Positon V         OFV         RW         0         10         10 (top)         1           Blank Screen         0         Biss         RW         0         6         0         10         10 (top)         1           Statup Logo         6         SapShot         BSS         RW         0         6         0         1         1           Statup Logo         0         Factory Logo         DSU         RW         0         2         0         1           Capture Lock         DSU         DCP         RW         0         1         0         1         1           1: On         DCP         RW         0         1         0         1         1           1: Enable         DMG         RW         0         1         1         1         1           1: Lines on Black         Z         Grids on White         Image: Algebraic Algebraic Algebrai                                                                                              |                      | ADVANCED | WENU: | SCREE |       |          |      |
| Menu Positon VOFVRW01010 (top)1Blank Screen<br>0: Blue<br>3: Black<br>4: white<br>5: Factory Logo<br>6: SnapShotBSSRW060Startup Logo<br>0: Factory Logo<br>1: Snapshot<br>2: Blank ScreenDSURW020Capture Lock<br>0: Disable<br>1: EnableDCPRW010Display Messages<br>0: Disable<br>1: Lines on White<br>3: Grids on Black<br>4: Grids on White<br>3: Grids on Black<br>4: Circle on White<br>3: Grids on Black<br>4: Stack<br>9: Test PatternCRMRW090Closed Captions<br>0: OffCLCRW020                                                                                                    | Menu Positon H       | OFH      | RW    | 0     | 10    |          | 1    |
| Blank Screen<br>0: Blue<br>3: Black<br>4: white<br>5: Factory Logo<br>6: SnapShotBSSRW060Startup Logo<br>0: Factory Logo<br>1: Snapshot<br>2: Blank ScreenDSURW020Capture Lock<br>0: Off<br>1: OnDCPRW010Display Messages<br>0: Disable<br>1: EnableDMGRW011Nuled Lines<br>0: Lines on White<br>3: Grids on Black<br>4: Circle on Black<br>6: Map 1<br>7: Map 2<br>8: Stack<br>9: Test PatternCRMRW090Closed Captions<br>0: OffCLCRW020                                                                                                    | Menu Positon V       | OFV      | RW    | 0     | 10    | 10 (top) | 1    |
| 0: Blue<br>3: Black<br>4: white<br>5: Factory Logo<br>6: SnapShotBSSRW060Startup Logo<br>0: Factory Logo<br>1: SnapshotDSURW0202: Blank ScreenDSURW020Capture Lock<br>0: Off<br>1: OnDCPRW010Display Messages<br>0: DisableDMGRW011Ruled Lines<br>0: Lines on White<br>3: Grids on Black<br>4: Circle on White<br>3: Grids on Black<br>4: Circle on Black<br>6: Map 1<br>7: Map 2<br>8: Stack<br>9: Test PatternCRMRW090Closed Captions<br>0: Off<br>1: CordCLCRW020                                                                                                    | Blank Screen         |          |       |       |       |          |      |
| 3: Black<br>4: white<br>5: Factory Logo<br>6: SnapShotBSSRW060Startup Logo<br>0: Factory Logo<br>1: Snapshot<br>2: Blank ScreenDSURW020Capture Lock<br>0: Off<br>1: OnDCPRW010Display Messages<br>0: Disable<br>1: EnableDMGRW011Ruled Lines<br>0: Lines on White<br>3: Grids on Black<br>4: Circle on White<br>5: Circle on Black<br>6: Map 1<br>7: Map 2<br>8: Stack<br>9: Test PatternCRMRW090Closed Captions<br>0: Off<br>1: ContCLCRW020                                                                                                    | 0: Blue              |          |       |       |       |          |      |
| 4: white       DSC       RW       0       0       0         5: Factory Logo       0       Factory Logo       0       0       0         0: Factory Logo       0       Factory Logo       0       0       0       0         0: Factory Logo       0       Factory Logo       0       0       0       0       0         0: Factory Logo       0       Factory Logo       DSU       RW       0       1       0         2: Blank Screen       DCP       RW       0       1       0       1       0         Capture Lock       DCP       RW       0       1       0       1       0       1       1         1: On       Display Messages       DMG       RW       0       1       1       1       1         1: Enable       DMG       RW       0       1       1       1       1       1       1       1       1       1       1       1       1       1       1       1       1       1       1       1       1       1       1       1       1       1       1       1       1       1       1       1       1       1       1 </td <td>3: Black</td> <td>BSS</td> <td>RW</td> <td>0</td> <td>6</td> <td>0</td> <td></td>                                                                                                    | 3: Black             | BSS      | RW    | 0     | 6     | 0        |      |
| 5: Factory Logo       0       Startup Logo       0       2       0         0: Factory Logo       0: Factory Logo       0       2       0       0         2: Blank Screen       DSU       RW       0       1       0       0         Capture Lock       DCP       RW       0       1       0       0       1         0: Off       DCP       RW       0       1       0       1       0         1: On       DMG       RW       0       1       1       1       1         0: Disable       DMG       RW       0       1       1       1       1         1: Enable       DMG       RW       0       1       1       1       1         Ruled Lines       DIMG       RW       0       1       1       1       1         1: Lines on Black       CRM       RW       0       9       0       0       1       1       1       1       1       1       1       1       1       1       1       1       1       1       1       1       1       1       1       1       1       1       1       1       1       1                                                                                                    | 4: white             | 200      |       | Ŭ     | Ŭ     | Ŭ        |      |
| 6: SnapShot       DSU       RW       0       2       0         Startup Logo       DSU       RW       0       2       0         1: Snapshot       2: Blank Screen       0       2       0         Capture Lock       DCP       RW       0       1       0         City Logo       DCP       RW       0       1       0         Capture Lock       DCP       RW       0       1       0         Display Messages       DMG       RW       0       1       1         Display Messages       DMG       RW       0       1       1         Ruled Lines       DMG       RW       0       1       1         Ruled Lines on White       I. Lines on Black       RW       0       9       0         Stards on Black       CRM       RW       0       9       0         Stards on Black       CRM       RW       0       9       0         Starks       Circle on Black       CRM       RW       0       2       0         Stack       Stack       RW       0       2       0       0                                                                                                    | 5: Factory Logo      |          |       |       |       |          |      |
| Startup Logo<br>0: Factory Logo<br>1: Snapshot<br>2: Blank ScreenDSURW020Capture Lock<br>0: OffDCPRW0100: Off<br>1: OnDCPRW010Display Messages<br>0: Disable<br>1: EnableDMGRW011Ruled Lines<br>0: Lines on White<br>1: Lines on Black<br>2: Grids on White<br>3: Grids on Black<br>6: Map 1<br>7: Map 2<br>8: Stack<br>9: Test PatternCRMRW090Closed Captions<br>0: Off<br>4: OC1CLCRW020                                                                                                    | 6: SnapShot          |          |       |       |       |          |      |
| 0: Factory Logo<br>1: SnapshotDSURW0202: Blank ScreenCapture Lock<br>0: OffDCPRW0100: Off<br>1: OnDCPRW0101Display Messages<br>0: DisableDMGRW0111: EnableDMGRW011Ruled Lines<br>0: Lines on White<br>1: Lines on Black<br>2: Grids on White<br>3: Grids on Black<br>4: Circle on White<br>5: Circle on Black<br>6: Map 1<br>7: Map 2<br>8: Stack<br>9: Test PatternCRMRW090Closed Captions<br>0: Off<br>1: CC1CLCRW020                                                                                                    | Startup Logo         |          |       |       |       |          |      |
| 1: Snapshot2: Blank ScreenCapture Lock<br>0: OffDCPRW0101: OnDCPRW010Display Messages<br>0: DisableDMGRW0111: EnableDMGRW011Ruled Lines<br>0: Lines on White<br>1: Lines on Black<br>2: Grids on White<br>3: Grids on Black<br>4: Circle on White<br>5: Circle on Black<br>6: Map 1<br>7: Map 2<br>8: Stack<br>9: Test PatternCRMRW090Closed Captions<br>0: Off<br>1: CrC1CLCRW020                                                                                                    | 0: Factory Logo      | DSU      | RW    | 0     | 2     | 0        |      |
| 2: Blank Screen       Capture Lock       DCP       RW       0       1       0         0: Off       DCP       RW       0       1       0       1         Display Messages       DMG       RW       0       1       1         0: Disable       DMG       RW       0       1       1         1: Enable       DMG       RW       0       1       1         Ruled Lines       DMG       RW       0       1       1         0: Lines on White       CRM       RW       0       9       0         1: Lines on Black       CRM       RW       0       9       0         2: Grids on White       CRM       RW       0       9       0         5: Circle on Black       CRM       RW       0       9       0         6: Map 1       Trist Pattern       CLC       RW       0       2       0                                                                                                    | 1: Snapshot          |          |       | -     |       | -        |      |
| Capture Lock<br>0: OffDCPRW0101: OnDisplay Messages<br>0: DisableDMGRW011Display Messages<br>0: DisableDMGRW0111: EnableDMGRW011Ruled Lines<br>0: Lines on White<br>1: Lines on Black<br>2: Grids on White<br>3: Grids on Black<br>4: Circle on White<br>3: Grids on Black<br>4: Circle on Black<br>6: Map 1<br>7: Map 2<br>8: Stack<br>9: Test PatternCRMRW090Closed Captions<br>0: Off<br>1: CC1CLCRW020                                                                                                    | 2: Blank Screen      |          |       |       |       |          |      |
| 0: Off<br>1: OnDCPRW010Display Messages<br>0: Disable<br>1: EnableDMGRW011Ruled Lines<br>0: Lines on White<br>1: Lines on Black<br>2: Grids on White<br>3: Grids on Black<br>4: Circle on White<br>5: Circle on Black<br>6: Map 1<br>7: Map 2<br>8: Stack<br>9: Test PatternCRMRW090Closed Captions<br>0: Off<br>1: CC1CLCRW020                                                                                                    | Capture Lock         |          |       |       |       |          |      |
| 1: On       Display Messages       DMG       RW       0       1       1         Disable       DMG       RW       0       1       1       1         1: Enable       DMG       RW       0       1       1       1         Ruled Lines       0: Lines on White       1       1       1       1         1: Lines on Black       2: Grids on White       3: Grids on Black       0       9       0       0         3: Grids on Black       4: Circle on White       CRM       RW       0       9       0       0         5: Circle on Black       CRM       RW       0       9       0       0       0         5: Circle on Black       CRM       RW       0       9       0       0       0         5: Circle on Black       Cricle on Black       CRM       RW       0       9       0       0         5: Stack       9: Test Pattern       CLC       RW       0       2       0       0                                                                                                    | 0: Off               | DCP      | RW    | 0     | 1     | 0        |      |
| Display Messages<br>0: Disable<br>1: Enable<br>Ruled Lines<br>0: Lines on White<br>1: Lines on Black<br>2: Grids on Black<br>4: Circle on White<br>3: Grids on Black<br>4: Circle on White<br>5: Circle on Black<br>6: Map 1<br>7: Map 2<br>8: Stack<br>9: Test Pattern<br>Closed Captions<br>0: Off<br>4: CrC1<br>CLC<br>RW<br>0<br>1<br>1<br>1<br>1<br>1<br>1<br>1<br>1<br>1<br>1<br>1<br>1<br>1                                                                                                    | 1: On                |          |       |       |       |          |      |
| 0: Disable<br>1: EnableDMGRW011Ruled Lines<br>0: Lines on White<br>1: Lines on Black<br>2: Grids on White<br>3: Grids on Black<br>4: Circle on White<br>5: Circle on Black<br>6: Map 1<br>7: Map 2<br>8: Stack<br>9: Test PatternCRMRW090Closed Captions<br>0: Off<br>1: CIC4CLCRW020                                                                                                    | Display Messages     |          |       |       |       |          |      |
| 1: Enable       Ruled Lines       Ruled Lines | 0: Disable           | DMG      | RW    | 0     | 1     | 1        |      |
| Ruled Lines<br>0: Lines on White<br>1: Lines on Black<br>2: Grids on White<br>3: Grids on Black<br>4: Circle on White<br>5: Circle on Black<br>6: Map 1<br>7: Map 2<br>8: Stack<br>9: Test PatternCRMRW090Closed Captions<br>0: Off<br>1: CC1CLCRW020                                                                                                    | 1: Enable            |          |       |       |       |          |      |
| 0: Lines on White<br>1: Lines on Black<br>2: Grids on White<br>3: Grids on Black<br>4: Circle on White<br>5: Circle on Black<br>6: Map 1<br>7: Map 2<br>8: Stack<br>9: Test Pattern<br>Closed Captions<br>0: Off<br>1: CC1<br>CLC<br>RW<br>0<br>2<br>0<br>2<br>0<br>2<br>0<br>2<br>0                                                                                                    | Ruled Lines          |          |       |       |       |          |      |
| 1: Lines on Black       2: Grids on White         2: Grids on White       3: Grids on Black         4: Circle on White       CRM         5: Circle on Black       6: Map 1         7: Map 2       8: Stack         9: Test Pattern       CLC         Closed Captions       0         0: Off       CLC         1: CC1       CLC                                                                                                    | 0: Lines on White    |          |       |       |       |          |      |
| 2: Grids on White       3: Grids on Black         3: Grids on Black       4: Circle on White         4: Circle on White       CRM         5: Circle on Black       0         6: Map 1         7: Map 2         8: Stack         9: Test Pattern         Closed Captions         0: Off         1: CC1                                                                                                    | 1: Lines on Black    |          |       |       |       |          |      |
| 3: Grids on Black       CRM       RW       0       9       0         4: Circle on White       CRM       RW       0       9       0         5: Circle on Black       6: Map 1       7       7       Map 2       0         6: Map 1       7: Map 2       8: Stack       9       9       0       1         9: Test Pattern       CLC       RW       0       2       0                                                                                                    | 2: Grids on White    |          |       |       |       |          |      |
| 4: Circle on White     CRM     RW     0     9     0       5: Circle on Black     6: Map 1     7: Map 2     8: Stack     9     0       9: Test Pattern     2     0                                                                                                    | 3: Grids on Black    |          |       |       |       | -        |      |
| 5: Circle on Black<br>6: Map 1<br>7: Map 2<br>8: Stack<br>9: Test Pattern<br>Closed Captions<br>0: Off<br>4: CC1<br>CLC<br>RW<br>0<br>2<br>0                                                                                                    | 4: Circle on White   | CRM      | RW    | 0     | 9     | 0        |      |
| 6: Map 1<br>7: Map 2<br>8: Stack<br>9: Test Pattern<br>Closed Captions<br>0: Off<br>4: CC1<br>CLC<br>RW<br>0<br>2<br>0<br>2<br>0                                                                                                    | 5: Circle on Black   |          |       |       |       |          |      |
| 7: Map 2       8: Stack       9: Test Pattern       Closed Captions       0: Off       1: CC1   CLC RW 0 2 0                                                                                                    | 6: Map 1             |          |       |       |       |          |      |
| 8: Stack<br>9: Test Pattern<br>Closed Captions<br>0: Off<br>4: CC1<br>CLC<br>RW<br>0<br>2<br>0<br>0                                                                                                    | 7: Map 2             |          |       |       |       |          |      |
| 9: Test Pattern     Image: Closed Captions       0: Off     CLC       4: CC1     CLC                                                                                                    | 8: Stack             |          |       |       |       |          |      |
| 0: Off CLC RW 0 2 0                                                                                                    | 9: Test Pattern      |          |       |       |       |          |      |
| 0: 0π<br>1: CC1 CLC RW 0 2 0                                                                                                    | Closed Captions      |          |       |       |       |          |      |
|                                                                                                    |                      | CLC      | RW    | 0     | 2     | 0        |      |
|                                                                                                    | 1: 001               |          |       | -     |       | -        |      |
|                                                                                                    | 2: 002               |          |       |       |       |          |      |
| ADVANCED MENU: OPTION                                                                                                    |                      | ADVANCEL |       | 00110 |       |          |      |
| Auto Source                                                                                                    | Auto Source          | 100      | DW    |       |       |          |      |
| U: Disable ASC RW U 1 1                                                                                                    |                      | ASC      | RVV   | 0     | 1     | 1        |      |
|                                                                                                    |                      |          |       |       |       |          |      |
|                                                                                                    | Auto Keystone Enable |          | DIA   |       |       |          |      |
| U: Disable AVE RW U 1 0                                                                                                    |                      | AVE      | KVV   | 0     | 1     | 0        |      |
|                                                                                                    |                      |          |       |       |       |          |      |
| AC Power On                                                                                                    | AC Power On          |          | DW    |       |       |          |      |
|                                                                                                    | 1. Enable            | APU      | RVV   |       | 1     | 0        |      |

| RS-232 Communication / N                                                                                                    | etwork co | mmand | l table | (continued) |         |      |
|----------------------------------------------------------------------------------------------------|-----------|-------|---------|-------------|---------|------|
| Function                                                                                                    | Command   | RW    | Min     | Max         | Default | Step |
| Auto Power<br>0: Disable<br>1: Enable                                                                                                    | АОТ       | RW    | 0       | 1           | 0       |      |
| USB Type B<br>0: Mouse<br>1: USB Display                                                                                                    | USB       | RW    | 0       | 1           | 1       |      |
| Custom Key (Effect)<br>0: Blank<br>1: Mute<br>2: Aspect Ratio<br>3: Source<br>4: Auto Image<br>5: Freeze<br>6: Magnify<br>7: Source Info<br>8: Service Info<br>15: AV Mute<br>18: Ruled Lines<br>19: Slideshow<br>20: MyImage<br>21: Messenger<br>22: Auto Keystone<br>23: Active Iris<br>24: Re | EFK       | RW    | 0       | 27          | 7       |      |
| Source 1<br>0: Computer in 1<br>1: Computer in 2<br>2: LAN<br>3: USB Type A<br>4: USB Type B<br>5: HDMI<br>6: Component<br>7: S-Video<br>8: Video                                                                                                    | SR1       | RW    | 0       | 8           | 0       |      |
| Source 2<br>0: Computer in 1<br>1: Computer in 2<br>2: LAN<br>3: USB Type A<br>4: USB Type B<br>5: HDMI<br>6: Component<br>7: S-Video<br>8: Video                                                                                                    | SR2       | RW    | 0       | 8           | 1       |      |
| Source 3<br>0: Computer in 1<br>1: Computer in 2<br>2: LAN<br>3: USB Type A<br>4: USB Type B<br>5: HDMI<br>6: Component<br>7: S-Video<br>8: Video                                                                                                    | SR3       | RW    | 0       | 8           | 5       |      |

| RS-232 Communication / Network command table (continued)                                                                                                 |         |         |       |     |         |      |  |
|----------------------------------------------------------------------------------------------------|---------|---------|-------|-----|---------|------|--|
| Function                                                                                                    | Command | RW      | Min   | Max | Default | Step |  |
| Source 4<br>0: Computer in 1<br>1: Computer in 2<br>2: LAN<br>3: USB Type A<br>4: USB Type B<br>5: HDMI<br>6: Component<br>7: S-Video<br>8: Video        | SR4     | RW      | 0     | 8   | 8       |      |  |
| Power-up Source<br>0: Computer in 1<br>1: Computer in 2<br>2: LAN<br>3: USB Type A<br>4: USB Type B<br>5: HDMI<br>6: Component<br>7: S-Video<br>8: Video | DSC     | RW      | 0     | 8   | 0       |      |  |
| ADVANCED MENU: OPTION (SERVICE)                                                                                                    |         |         |       |     |         |      |  |
| Auto Image Mode<br>0: Disable<br>1: Fast<br>2: Fine                                                                                                    | SAI     | RW      | 0     | 2   | 1       |      |  |
| Ghost Red                                                                                                    | GSR     | RW      | 118   | 138 | 128     | 1    |  |
| Ghost Green                                                                                                    | GSG     | RW      | 118   | 138 | 128     | 1    |  |
| Ghost Blue                                                                                                    | GSB     | RW      | 118   | 138 | 128     | 1    |  |
| Reset Lamp Hours<br>1: reset                                                                                                    | LRT     | w       | 0     | 1   | n/a     |      |  |
| Reset Filter Hours<br>1: reset                                                                                                    | FRT     | W       | 0     | 1   | n/a     |      |  |
| Key Lock - Control Panel<br>0: Disable<br>1: Enable                                                                                                    | KPE     | RW      | 0     | 1   | 0       |      |  |
| Serial Port Echo<br>0: Disable<br>1: Enable                                                                                                    | EC1     | R       | 0     | 1   | 0       |      |  |
| Factory Reset<br>0: not reset<br>1: reset                                                                                                    | RST     | w       | 0     | 1   | n/a     |      |  |
| A                                                                                                    | DVANCED | MENU: N | NETWO | RK  |         | ]    |  |
| IP Address (1st octet)                                                                                                    | IP1     | R       | 0     | 255 | 192     |      |  |
| IP Address (2nd octet)                                                                                                    | IP2     | R       | 0     | 255 | 168     |      |  |
| IP Address (3rd octet)                                                                                                    | IP3     | R       | 0     | 255 | 1       |      |  |
| IP Address (4th octet)                                                                                                    | IP4     | R       | 0     | 255 | 254     |      |  |

| Function                                                                                                    | Command | RW     | Min   | Max | Default | Step |  |
|----------------------------------------------------------------------------------------------------|---------|--------|-------|-----|---------|------|--|
| My Image Display<br>0: Off<br>1: Image-1<br>2: Image-2<br>3: Image-3<br>4: Image-4                                                              | MIF     | RW     | 0     | 4   | 0       |      |  |
| My Image Delete Image-1<br>1: delete                                                                                                    | MD1     | W      | 0     | 1   | n/a     |      |  |
| My Image Delete Image-2<br>1: delete                                                                                                    | MD2     | w      | 0     | 1   | n/a     |      |  |
| My Image Delete Image-3<br>1: delete                                                                                                    | MD3     | W      | 0     | 1   | n/a     |      |  |
| My Image Delete Image-4<br>1: delete                                                                                                    | MD4     | w      | 0     | 1   | n/a     |      |  |
| AMX Device Discovery Enable<br>0: Disable<br>1: Enable                                                                                          | АМХ     | RW     | 0     | 1   | 0       |      |  |
| Network Restart<br>1: restart                                                                                                    | NTR     | w      | 0     | 1   | n/a     |      |  |
| ADVANCED MENU: SECURITY                                                                                                    |         |        |       |     |         |      |  |
|                                                                                                    | ADVANCE | D MENU | OTHEF | र   |         |      |  |
| Blank<br>0: Off<br>1: On                                                                                                    | BLK     | RW     | 0     | 1   | 0       |      |  |
| Magnify                                                                                                    | MAG     | RW     | 0     | 48  | 8       | 1    |  |
| Magnify Enable<br>0: Disable<br>1: Enable                                                                                                    | MGE     | RW     | 0     | 1   | 0       |      |  |
| Magnify Position Horizontal                                                                                                    | MPH     | RW     | 0     | 6   | 0       | 1    |  |
| Magnify Position Vertical                                                                                                    | MPV     | RW     | 0     | 6   | 0       | 1    |  |
| Mute<br>0: Disable<br>1: Enable                                                                                                    | МТЕ     | RW     | 0     | 1   | 0       |      |  |
| Power<br>0: Disable<br>1: Enable                                                                                                    | PWR     | RW     | 0     | 1   | 0       |      |  |
| Source<br>0: Computer in 1<br>1: Computer in 2<br>2: LAN<br>3: USB Type A<br>4: USB Type B<br>5: HDMI<br>6: Component<br>7: S-Video<br>8: Video | SRC     | RW     | 0     | 8   | 0       |      |  |
| Ruled Lines Enable<br>0: Off<br>1: On                                                                                                    | RLE     | RW     | 0     | 1   | 0       |      |  |

| Function                                                                                                    | Command | RW      | Min | Max        | Default | Step |
|----------------------------------------------------------------------------------------------------|---------|---------|-----|------------|---------|------|
| Freeze<br>0: Off<br>1: On                                                                                                    | FRZ     | RW      | 0   | 1          | 0       |      |
|                                                                                                    | INFOC   | US UNIC | QUE |            |         |      |
| About (Source Info)<br>0: n/a<br>1: enable                                                                                                    | ABT     | w       | 0   | 1          | n/a     |      |
| Lamp Lit<br>0: not lit<br>1: lit                                                                                                    | LML     | R       | 0   | 1          | 0       |      |
| Number of Lamp Resets                                                                                                    | LMR     | R       | 0   | 32766      | 0       |      |
| Lamp Total On Time (All Bulbs)                                                                                                    | LMT     | R       | 0   | 2147483646 | 0       |      |
| Time In Hours Last<br>Bulb1 Lasted                                                                                                    | LB1     | R       | 0   | 32766      | 0       |      |
| Time In Hours Last<br>Bulb2 Lasted                                                                                                    | LB2     | R       | 0   | 32766      | 0       |      |
| Time In Hours Last<br>Bulb3 Lasted                                                                                                    | LB3     | R       | 0   | 32766      | 0       |      |
| Lamp Hours                                                                                                    | LMP     | R       | 0   | 32766      | 0       |      |
| Filter Hours                                                                                                    | FLT     | R       | 0   | 32766      | 0       |      |
| Unit Total Time On                                                                                                    | ONL     | R       | 0   | 2147483646 | 0       |      |
| Error Status<br>0: No Error<br>1: Lamp won't strike<br>2: reserved<br>3: Lamp unexpectedly goes out<br>4: Fan failure<br>5: Over Temp Condition<br>6: reserved<br>7: Lamp Cover Error<br>8: Overheating alarm<br>9: Lamp Time Over<br>10: Temp Sensor out<br>11: Filter Time Over<br>12: Unidentifiable Error (system<br>failure) | ERR     | R       | 0   | 12         | 0       |      |

# PJLink command

| Commands | Control Description    | Parameter or Response |  |  |  |
|----------|------------------------|-----------------------|--|--|--|
|          |                        | 0 = Standby           |  |  |  |
| POWR     | Power Control          | 1 = Power On          |  |  |  |
|          |                        | 0 = Standby           |  |  |  |
| POWR ?   | Power Status inquiry   | 1 = Power On          |  |  |  |
|          |                        | 2 = Cool Down         |  |  |  |
|          |                        | 11 = COMPUTER IN 1    |  |  |  |
|          |                        | 12 = COMPUTER IN 2    |  |  |  |
|          |                        | 21 = COMPONENT        |  |  |  |
|          |                        | 22 = S-VIDEO          |  |  |  |
| INPT     | Input Source selection | 23 = VIDEO            |  |  |  |
|          |                        | 31 = HDMI             |  |  |  |
|          |                        | 41 = USB TYPE A       |  |  |  |
|          |                        | 51 = LAN              |  |  |  |
|          |                        | 52 = USB TYPE B       |  |  |  |
|          |                        | 11 = COMPUTER IN 1    |  |  |  |
|          | Input Source inquiry   | 12 = COMPUTER IN 2    |  |  |  |
|          |                        | 21 = COMPONENT        |  |  |  |
|          |                        | 22 = S-VIDEO          |  |  |  |
| INPT ?   |                        | 23 = VIDEO            |  |  |  |
|          |                        | 31 = HDMI             |  |  |  |
|          |                        | 41 = USB TYPE A       |  |  |  |
|          |                        | 51 = LAN              |  |  |  |
|          |                        | 52 = USB TYPE B       |  |  |  |
|          |                        | 10 = BLANK off        |  |  |  |
|          |                        | 11 = BLANK on         |  |  |  |
|          |                        | 20 = Mute off         |  |  |  |
|          | AV Mule                | 21 = Mute on          |  |  |  |
|          |                        | 30 = AV Mute off      |  |  |  |
|          |                        | 31 = AV Mute on       |  |  |  |
|          |                        | 10 = BLANK off        |  |  |  |
|          |                        | 11 = BLANK on         |  |  |  |
|          | AV/ Muto inquin/       | 20 = Mute off         |  |  |  |
|          | Av mute inquiry        | 21 = Mute on          |  |  |  |
|          |                        | 30 = AV Mute off      |  |  |  |
|          |                        | 31 = AV Mute on       |  |  |  |

| Commands | Control Description            | Parameter or Response                                       |
|----------|--------------------------------|-------------------------------------------------------------|
|          |                                | 1st byte: Refers to Fan error; one of 0 to 2                |
|          |                                | 2nd byte: Refers to Lamp error; one of 0 to 2               |
|          |                                | 3rd byte: Refers to Temperature error; one of 0 to 2        |
|          |                                | 4th byte: Refers to Cover error; one of 0 to 2              |
| ERST ?   | Error Status inquiry           | 5th byte: Refers to Filter error; one of 0 to 2             |
|          |                                | 6th byte: Refers to Other error; one of 0 to 2              |
|          |                                |                                                             |
|          |                                | The mearning of 0 to 2 is as given below                    |
|          |                                | 0 = Error is not detected; 1 = Warning; 2 = Error           |
|          | Lemm Otatus in suin (          | 1st number (digits 1 to 5): Lamp Time                       |
| LAMP ?   | Lamp Status inquiry            | 2nd number : 0 = Lamp off, 1 = Lamp on                      |
| INST ?   | Input Source List inquiry      | 11 12 21 22 23 31 41 51 52                                  |
| NAME ?   | Projector Name inquiry         | Responds with the name set in "PROJECTOR NAME" of "NETWORK" |
| INF1 ?   | Manufucturer's Name<br>inquiry | INFOCUS                                                     |
| INF2 ?   | Model Name inquiry             | Your model name, "IN5122", or "IN5124"                      |
| INFO ?   | Other Information inquiry      | Responds with the factory information and so on             |
| CLSS ?   | Class Information inquiry      | 1                                                           |

**NOTE** • The password used in PJLink<sup>™</sup> is the same as the password set in the Web Browser Comtrol. To use PJLink<sup>™</sup> without authentication, do not set any password in Web Browser Control.

• For specifications of PJLink<sup>™</sup>, see the web site of the Japan Business Machine and Information System Industries Association.

URL: http://pjlink.jbmia.or.jp/

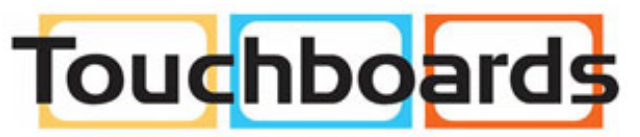

205 Westwood Ave, Long Branch, NJ 07740 Phone: 866-94 BOARDS (26273) / (732)-222-1511 Fax: (732)-222-7088 | E-mail: sales@touchboards.com